# T: Konfiguracja przełącznika.

Zadanie1:

Odszukaj w serwisie internetowym Wikipedii informacje na temat adresu sprzętowego MAC.

**MAC** (ang. Medium Access Control) jest sprzętowym adresem kart sieciowych pracujących w standardzie Ethernet. Adres ten jest nadawany przez producenta karty w procesie produkcji i jest niepowtarzalny w skali światowej. Adres MAC jest 48-bitowy i zapisywany w postaci sześciu par cyfr szesnastkowych oddzielonych dwukropkami (najczęściej), np. 00:13:02:DC:23:C2.

W celu wyświetlenia adresu sprzętowego karty sieciowej należy w konsoli tekstowej wydać polecenie:

```
ipconfig /all
ifconfig eth0
```

#### Zadanie2:

Odszukaj w serwisie internetowym Wikipedii informacje na temat przełączników sieciowych.

**Przełącznik** (komutator, z ang. switch) to urządzenie służące do łączenia segmentów sieci komputerowej pracujące w drugiej warstwie (łącza danych) modelu ISO/OSI. Przełącznik w sieci Ethernet analizuje adresy MAC nadawcy i odbiorcy przychodzącej paczki informacji. Po otrzymaniu pakietu informacji przełącznik szuka adresu MAC odbiorcy w prowadzonej tablicy skojarzeń. Jeżeli adres nie występuje w bazie, to ramka wysyłana jest na wszystkie porty z wyjątkiem źródłowego. Natomiast, gdy adres MAC jest znany, to ramka wysyłana jest tylko na port określony w tablicy skojarzeń.

Przełączniki pod względem funkcjonalności dzielimy na:

- przełączniki niezarządzane, które nie oferują zaawansowanych funkcji,
- przełączniki zarządzane, które umożliwiają zmianę wielu zaawansowanych parametrów przełączania,
- przełączniki warstwy trzeciej, które umożliwiają dodatkowo przełączanie na podstawie adresu IP.

## Parametry konfiguracyjne przełączników zarządzanych:

- protokół STP (ang. Spanning Tree Protocol), który pozwala na kontrolę połączeń pomiędzy przełącznikami,
- protokół SNMP (ang. Simple Network Management Protocol), który umożliwia zarządzanie urządzeniami sieciowymi i monitorowania ich,
- port Mirroring, to funkcja umożliwiająca przesyłanie danych z wybranego portu lub wybranej sieci VLAN równocześnie do innego portu (lustrzane odbicie wysyłanych danych),
- QoS (ang. Quality of Service), usługa umożliwiająca ustawianie priorytetów dla wybranego typu ruchu sieciowego w celu zapewnienia jak najlepszej jakości dostarczanych usług,
- zarządzanie pasmem (ang. bandwith control), usługa pozwalająco kontrolowanie przepustowości na wybranym porcie,
- sieci wirtualne (ang. Virtual Local Area Network, VLAN), standard pozwalający na podział urządzeń podłączonych do jednej fizycznej sieci na niezależne sieci logiczne,
- agregacja łączy (ang. link agregation), usługa umożliwiająca na łączenie przełączników równocześnie kilkoma połączeniami,
- połączenie ramek, pozwala na znakowanie identyfikatorem sieci VLAN ramek przesyłanych pomiędzy przełącznikami.

## Zadanie3:

Zapoznaj się z wyjaśnieniami powyższych pojęć publikowanymi w serwisie Wikipedii.

## Zadanie4:

Wyjaśnij wymienione poniżej pojęcia:

- protokół internetowy,
- adres IP,
- IPv4,
- IPv6,

- klasy adresów IP,
- adres publiczny,
- adres prywatny,
- podsieć,
- NAT,
- port protokołu.

# Zadanie5:

Zapoznaj się z zawartością następujących witryn internetowych: http://www.rogaski.org/cisco/sem3/switch\_configuration.html http://starelamy.org/2012/10/podstwowa-konfiguracja-przelacznikow-hp-procurve/ https://meraki.cisco.com/products/switches http://www.linksys.com/pl-eu/products/switches http://ui.linksys.com/files/ http://ui.linksys.com/files/LGS528P/V1.0.1.4/

## Zadanie6:

Zapoznaj się z tematami lekcji zamieszczonymi na stronach 137-146 wydawnictwa Helion.

## Zadanie7:

Zapoznaj się z opisem przełącznika zarządzanego TP-Link TL-SG108E dostępnym na stronie <u>http://www.komputronik.pl/product/257413/Elektronika/Peryferia\_PC/TP\_Link\_TL\_SG108E.html?gcli</u>d=CLLQgZaXksoCFQs8GwodWPADBw&gclsrc=aw.ds

Konfiguracja przełączników zarządzanych poprzez przeglądarkę www:

 Konfiguracja podstawowych parametrów pozwala na określenie adresu IP urządzenia, nazwy i opisu urządzenia, prędkości poszczególnych portów.

| Device Information Device Information Device Type Device Type Device Type Device Type Device Type Device Type Device Type Device Type Protocol Version 100.00 MAC Address 00-00-00-00-00 DHCP Client Disabled <u>setting</u> IP Address 192.168.0.1 Subnet Mask 255.255.255.0 Default Gateway 192.168.0.254 Safeguard Engine Enabled <u>setting</u> Trap IP 0.0.0 System Name System Name System Location Login Timeout (minutes) 5 System Up Time 0 days 0 hours 7 mins 18 seconds 802.1D Spanning Tree Disabled <u>setting</u> Pot Mirroring Device Type Device Type Device Type Disabled <u>setting</u> Pot Mirroring Device Type Disabled <u>setting</u> Pot Mirroring Disabled <u>setting</u> Device Type Disabled <u>setting</u> Device Type Disabled <u>setting</u> Device Type Disabled <u>setting</u> Disabled <u>setting</u> Disabled <u>settin</u> | Costing<br>Costing<br>Cos |
|----------------------------------------------------------------------------------------------------|----------------------------------------------------------------------------------------------------|
| Configuration<br>Cod<br>Security<br>Monitoring  Device Type DoS-1224T Firmware Version 4.00.09 Protocol Version 1.00.00 MAC Address 00-00-00-00-00 DHCP Client Disabled <u>setting</u> IP Address 192.168.0.1 Subnet Mask 255.255.0 Default Gateway 192.168.0.254 Safeguard Engine Enabled <u>setting</u> Trap IP 0.0.0 System Name System Location Login Timeout (minutes) 5 System Up Time 0 days 0 hours 7 mins 18 seconds 802.1D Spanning Tree Disabled <u>setting</u> Port Mirroring Disabled <u>setting</u> Port Mirroring Disabled <u>setting</u> Port Mirro                                                                                                    | D08-1224T         4.00.09         1.00.00         00-00-00-00-00-00         Disabled setting         192.168.0.1         255.255.255.0         192.168.0.254         Enabled setting         0.0.0         5         0 days 0 hours 7 mins 18 seconds         Disabled setting         Disabled setting         Disabled setting         Disabled setting         Disabled setting         Disabled setting                                                                                                    |
| Login Timeout (minutes) 5<br>System Up Time 0 days 0 hours 7 mins 18 seconds<br>802.1D Spanning Tree Disabled setting<br>Port Mirroring Disabled setting                                                                                                    | 5<br>0 days 0 hours 7 mins 18 seconds<br>Disabled <u>setting</u><br>Disabled <u>setting</u><br>Disabled <u>setting</u><br>Disabled <u>setting</u>                                                                                                    |
| 802.1D Spanning Tree Disabled setting<br>Port Mirroring Disabled setting                                                                                                    | Disabled <u>setting</u><br>Disabled <u>setting</u><br>Disabled <u>setting</u><br>Disabled <u>setting</u>                                                                                                    |
| Port Mirroring Disabled setting                                                                                                    | Disabled setting<br>Disabled setting<br>Disabled setting                                                                                                    |
|                                                                                                    | Disabled setting                                                                                                    |
| Broadcast storm Control Disabled setting                                                                                                    | Disabled Statis                                                                                                    |
| IGMP Seenning Disabled setting                                                                                                    | Disabled setting                                                                                                    |

Konfiguracja protokołu STP (domyślnie wyłączony) pozwala określić priorytet urządzenia (Bridge Priority), maksymalny czas życia (Bridge Max Age) komunikatów BPDU (Bridge Protocol Data Unit), czas pomiędzy wysyłaniem kolejnych komunikatów o poprawności działania urządzenia (Bridge Hello Time), maksymalny czas pomiędzy zmianami statusu łącza (Bridge Forward Delay), priorytety (Priority) oraz koszty (Path Coast) transmisji przez dany port.

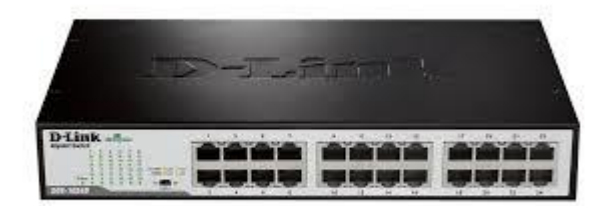

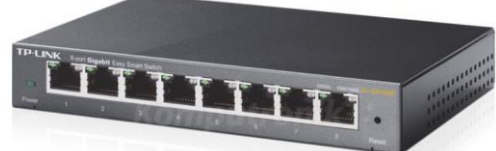

| 802.1D Spanning Tree Configuration                                                            |                                             |                |                                                                                              |                                                                                                  |                                                              | Safegua                                                                                   |    |  |
|-----------------------------------------------------------------------------------------------|---------------------------------------------|----------------|----------------------------------------------------------------------------------------------|--------------------------------------------------------------------------------------------------|--------------------------------------------------------------|-------------------------------------------------------------------------------------------|----|--|
| 002.1D Spanning                                                                               | Tree                                        | OEnabled       | Oisabled                                                                                     |                                                                                                  |                                                              |                                                                                           |    |  |
| STP Global Setting                                                                            | a                                           |                |                                                                                              |                                                                                                  |                                                              |                                                                                           |    |  |
| Bridge Priority (0 -                                                                          | 65535)                                      | 32             | 1768                                                                                         | Root Bridge                                                                                      |                                                              | NØ                                                                                        |    |  |
| Bridge Max Age (6                                                                             | - 40)                                       |                | 20                                                                                           | Root Port                                                                                        |                                                              | 1475                                                                                      |    |  |
| Bridge Hello Time                                                                             | (1 - 10)                                    | -              | 2                                                                                            | Root Path Cost                                                                                   | NICE                                                         |                                                                                           |    |  |
|                                                                                               |                                             | -              |                                                                                              |                                                                                                  |                                                              |                                                                                           | -  |  |
| Bridge Forward D                                                                              | elay (4 - 30)                               | -              | 15                                                                                           |                                                                                                  |                                                              | Apply                                                                                     |    |  |
| Bridge Forward D<br>From Port                                                                 | relay (4 - 30)<br>To Port                   | Path Cost(1- 6 | 15<br>85535) Prior                                                                           | lty(0 - 255)                                                                                     | Apply                                                        | Retresh                                                                                   |    |  |
| Bridge Forward D<br>From Port                                                                 | To Port                                     | Path Cost(1- 0 | 15<br>55535) Prior                                                                           | lty(0 - 255)<br>128                                                                              | Apply<br>St                                                  | Apply<br>Refresh                                                                          | 14 |  |
| Bridge Forward D<br>From Port<br>01 (H)<br>Port<br>01                                         | relay (4 - 30)<br>To Port<br>16 Path        | Path Cost(1-6  | 15<br>55535) Prior                                                                           | 1128<br>128<br>ority<br>28                                                                       | Apply<br>St<br>For                                           | Apply<br>Refresh                                                                          | -  |  |
| Bridge Forward D<br>From Port<br>01 Port<br>01<br>01<br>02                                    | To Port<br>16 Vit                           | Path Cost(1- 6 | 15<br>55535) Prior<br>                                                                       | 1128<br>128<br>28<br>29                                                                          | Apply<br>St<br>Fon<br>Fon                                    | Apply<br>Refresh<br>late<br>ward<br>ward                                                  | -  |  |
| Bridge Forward D<br>From Port<br>01 M<br>Port<br>01<br>03<br>03                               | elay (4 - 30)<br>To Port<br>16 Vert<br>Path | Path Cost(1- 0 | 15<br>55535) Prior<br>Prior<br>1<br>1<br>1<br>1<br>1<br>1<br>1                               | ttw(0 - 255)<br>128<br>28<br>28<br>28                                                            | Apply<br>St<br>Fon<br>Fon<br>Fon                             | Apply<br>Refresh<br>late<br>ward<br>ward<br>ward                                          | 1  |  |
| Bridge Forward D<br>From Port<br>01<br>Port<br>03<br>03<br>04                                 | elay (4 - 30)<br>To Port<br>16 V<br>Path    | Path Cost(1-6  | 15<br>35535) Prior<br>Prior<br>1<br>1<br>1<br>1<br>1<br>1                                    | tty(0 - 255)<br>128<br>28<br>28<br>29<br>29<br>29<br>29                                          | Apply<br>St<br>Fon<br>Fon<br>Fon<br>Fon                      | Apply<br>Refresh<br>late<br>ward<br>ward<br>ward<br>ward                                  |    |  |
| Bridge Forward D<br>From Port<br>01<br>Port<br>03<br>03<br>04<br>05                           | elay (4 - 30)<br>To Port<br>16 V<br>Path    | Path Cost(1-6  | 15<br>55535) Prior<br>Prior<br>1<br>1<br>1<br>1<br>1<br>1<br>1<br>1<br>1<br>1<br>1<br>1<br>1 | tty(0 - 255)<br>128<br>28<br>28<br>28<br>28<br>28<br>28<br>28                                    | Apply<br>Fan<br>Fon<br>Fon<br>Fon<br>Fon                     | Apply<br>Refresh<br>ale<br>ward<br>ward<br>ward<br>ward<br>ward<br>ward<br>ward<br>ward   |    |  |
| Bridge Forward D<br>From Port<br>01<br>Port<br>01<br>02<br>03<br>04<br>05<br>04               | elay (4 - 30)<br>To Port<br>16 V<br>Path    | Path Cost(1-6  | 15<br>55535) Prior<br>Prior<br>1:<br>1:<br>1:<br>1:<br>1:<br>1:<br>1:<br>1:<br>1:<br>1:      | tty(0 - 255)<br>128<br>28<br>28<br>28<br>28<br>28<br>28<br>28<br>28<br>28<br>28<br>28<br>28<br>2 | Apply<br>St<br>Fon<br>Fon<br>Fon<br>Fon<br>Fon<br>Fon        | Apply<br>Refresh<br>ale<br>ward<br>ward<br>ward<br>ward<br>ward<br>ward<br>ward           |    |  |
| Bridge Forward D  From Port  01  Port  03  03  04  04  05  05  05  05  05  05  07  05  05  05 | elay (4 - 30)                               | Path Cost(1-6  | 15<br>85535) Prior<br>Prior<br>1<br>1<br>1<br>1<br>1<br>1<br>1<br>1<br>1<br>1<br>1<br>1<br>1 | ity(0 - 255)<br>128<br>28<br>28<br>28<br>28<br>28<br>28<br>28<br>28<br>28<br>28<br>28<br>28<br>2 | Apply<br>St<br>Fon<br>Fon<br>Fon<br>Fon<br>Fon<br>Fon<br>Fon | Apply<br>Refrestu<br>tate<br>ward<br>ward<br>ward<br>ward<br>ward<br>ward<br>ward<br>ward |    |  |

– Konfiguracja protokołu SNMP pozwala konfigurować hasła dostępu do urządzenia poprzez protokół SNMP, ustawienia Trap Settings do automatycznego zapisu informacji do serwera SNMP o danym zdarzeniu na urządzeniu (restart, włączenie, wyłączenie, błąd odbioru danych, błąd wysłania danych). Konfiguracja polega na podaniu hasła dla odczytu (Read Community) oraz hasła odczytu i zapisu (Set Community) logów urządzenia. Dodatkowo podajemy nazwę, lokalizację oraz dane kontaktowe do osoby zarządzającej urządzeniem. Można również określić adres IP serwera, do którego przesyłane będą dane dotyczące zdarzeń na urządzeniu (Trap Manager IP).

| in octanys          |                  |                                                                                                    | O Safeguard |
|---------------------|------------------|----------------------------------------------------------------------------------------------------|-------------|
| IMP 💿 Enabled       | O Disabled       |                                                                                                    |             |
| Community Set       | ttings           |                                                                                                    |             |
| Access Right        | Community Name   |                                                                                                    | 2           |
| Read_Only           | public           |                                                                                                    |             |
| Read_Write          | private          |                                                                                                    |             |
|                     |                  |                                                                                                    | ( Apply     |
| OEnabled OD         | isabled          |                                                                                                    |             |
| Trap Name           | IP               | Event                                                                                                    |             |
| Trap Name<br>public | IP<br>0. 0. 0. 0 | Event<br>System Device Bootup                                                                                                    |             |
| Trap Name<br>public |                  | Event<br>System Device Bootup<br>Fiber Link Up / Link Down                                                                                                    |             |
| Trap Name<br>public | IP<br>0, 0, 0, 0 | Event<br>System Device Bootup<br>Fiber Link Up / Link Down<br>Fiber Abnormal Receive Error                                                                                                    | =           |
| Trap Name<br>public | IP<br>0, 0, 0, 0 | Event<br>System Device Bootup<br>Fiber Link Up / Link Down<br>Fiber Abnormal Receive Error<br>Fiber Abnormal Transmit Error                                                                            |             |
| Trap Name<br>public | IP<br>0, 0, 0, 0 | Event<br>System Device Bootup<br>Fiber Link Up / Link Down<br>Fiber Abnormal Receive Error<br>Fiber Abnormal Transmit Error<br>Twisted Pair Link Up / Link Down                                        |             |
| Trap Name<br>public | IP<br>0, 0, 0, 0 | Event<br>System Device Bootup<br>Fiber Link Up / Link Down<br>Fiber Abnormal Receive Error<br>Fiber Abnormal Transmit Error<br>Twisted Pair Link Up / Link Down<br>Twisted Pair Abnormal Receive Error |             |
| Trap Name<br>public | IP<br>0, 0, 0, 0 | Event<br>System Device Bootup<br>Fiber Link Up / Link Down<br>Fiber Abnormal Receive Error<br>Fiber Abnormal Transmit Error<br>Twisted Pair Link Up / Link Down<br>Twisted Pair Abnormal Receive Error |             |

Konfiguracja usługi port mirroring pozwala określić port, do którego wysyłane będą duplikowane dane, oraz porty źródłowe, z których dane będą przekazywane (RX – odbierane, TX – wysyłane, Both – TX i RX, None – dane nie będą duplikowane).

Tomasz Greszata

- Koszalin 2016 -

|                                                                                                    |                                                                                          |                            |                   |           |              |        |         |                           |                                                             |     | Mirror Settin      | a di la cial di la cial di la ciad di la ciad di la ciad di la ciad di la ciad di la ciad di la cia |          |           |                   |       |          |                         |                               |                                     |
|----------------------------------------------------------------------------------------------------|------------------------------------------------------------------------------------------|----------------------------|-------------------|-----------|--------------|--------|---------|---------------------------|-------------------------------------------------------------|-----|--------------------|----------------------------------------------------------------------------------------------------|----------|-----------|-------------------|-------|----------|-------------------------|-------------------------------|-------------------------------------|
| onfigure ports<br>hich has an a                                                                                                    | so tha<br>nalyzer                                                                        | t their<br>attack          | traffic (<br>ned. | can be    | e analy      | zed on | the tan | get port                  | DES -1226G                                                  |     | winter Setur       | 9                                                                                                    |          |           |                   |       |          |                         | _                             |                                     |
|                                                                                                    |                                                                                          |                            |                   |           |              |        |         |                           | Fatur                                                       |     | ID                 |                                                                                                    |          | 01        |                   |       |          |                         |                               |                                     |
| dirror Status                                                                                                    | Enat                                                                                     | iled v                     |                   |           |              |        |         |                           | ■ Port                                                      |     | Sniffer Mode       | Both                                                                                                    | •        |           |                   |       |          |                         |                               |                                     |
|                                                                                                    | -                                                                                        |                            |                   |           |              |        |         |                           | VLAN                                                        |     | Sniffer Port       | 10 -                                                                                                    |          |           |                   |       |          |                         |                               |                                     |
| arget Port                                                                                                    | Port:                                                                                    | 16 🛩                       |                   | Con       | nect         | : to   | WFi     | lter                      | Trunking                                                    |     |                    | 01 02                                                                                                    | 03 04    | 05 00     | 5 07              | 08 0  | 9 10     | 11 12                   | 1                             |                                     |
|                                                                                                    | 1                                                                                        | 2 3                        |                   | 5         | 6 7          | 8 (    | a 10    | 11 12                     | • <u>Mirror</u>                                             |     |                    | <b>v</b>                                                                                                    | <b>v</b> |           |                   |       |          |                         |                               |                                     |
| irrored Port                                                                                                    |                                                                                          | 00                         | ~                 | 2         | 0 0          | 0      | 0       | 0.0                       | Static MAC                                                  |     | Source Dort        | 13 14                                                                                                    | 15 16    | 17 18     | 3 19              | 20 2  | 1 22     | 23 24                   |                               |                                     |
| one                                                                                                    | 0                                                                                        | 00                         | 0                 | 0         | 00           | 00     | 10      | 00                        | Maintenance                                                 |     | 300100 FUT         |                                                                                                    |          |           |                   |       |          |                         |                               |                                     |
| х                                                                                                    | 0                                                                                        | 00                         | 0                 | 0         | 0.0          | 00     | 00      | 00                        | Status                                                      |     |                    | 25 26                                                                                                    |          |           |                   |       |          |                         |                               |                                     |
| x                                                                                                    | 0                                                                                        | 00                         | 0 0               | 0         | 0 0          | 0 (    | 00      | 00                        | <ul> <li>System</li> </ul>                                  |     |                    |                                                                                                    |          |           |                   |       |          |                         |                               |                                     |
| oth                                                                                                    | R                                                                                        | 0 0                        | 0 0               | 0         | 0 0          | 0 0    | 0 0     | 00                        | ■ <u>Trap</u><br>= Deserverd                                |     |                    |                                                                                                    |          |           |                   |       |          |                         |                               |                                     |
|                                                                                                    |                                                                                          | C                          | onne              | oct       | to           | rout   | er      |                           | <ul> <li><u>Passworu</u></li> <li>Backup Setting</li> </ul> |     |                    |                                                                                                    |          |           |                   |       |          | Apply                   |                               |                                     |
|                                                                                                    |                                                                                          |                            |                   |           |              | 1.     | 1 4     | .1                        | • • • •                                                     |     |                    |                                                                                                    |          |           |                   |       |          |                         | • •                           |                                     |
| Konfig                                                                                                    | urac                                                                                     | 10 (                       | പറ                | n         | 171170       |        | vvrai   | 110 n                     | riorutat tranci                                             | mig | ii (naiwa          | 1000                                                                                                    | (hi      | ahaa      | t)                | 33/3/ | cal      | i (hi                   | αh)                           | 711                                 |
| Konfig                                                                                                    | urac                                                                                     | ja (                       | QoS               | pc<br>(lo | JZW8         | lla (  | )Kres   | slic p                    | riorytet trans                                              | mıs | ji (najw           | yższy                                                                                                    | (hi      | ghes      | t),               | wy    | sok      | i (hi                   | gh),                          | ZW                                  |
| Konfig<br>(middle                                                                                                    | urac<br>e) or                                                                            | ja (<br>az r               | QoS<br>iiski      | po<br>(lo | ozwa<br>w))  | dla d  | lane    | go po                     | riorytet trans<br>rtu.                                      | mıs | ji (najw           | yższy                                                                                                    | ' (hi    | ghes      | t),               | wy    | sok      | i (hi                   | gh),                          | ZW                                  |
| Konfig<br>(middle                                                                                                    | urac<br>e) or                                                                            | ija (<br>az r              | QoS<br>iiski      | pc<br>(lo | ozwa<br>w))  | dla c  | lane    | go po                     | riorytet trans:<br>rtu.                                     | mıs | ji (najw <u>)</u>  | yższy                                                                                                    | r (hi    | ghes      | t),<br>na         | wy:   | sok      | i (hi                   | gh),                          | ZW                                  |
| Konfig<br>(middle<br>D-L                                                                                                    | urac<br>e) or                                                                            | iga (<br>az r<br>Recepte   | QoS<br>iiski      | po<br>(lo | ozwa<br>ow)) | dla d  | lane    | go po                     | riorytet trans:<br>rtu.                                     | mıs | ji (najw <u>r</u>  | yższy                                                                                                    | r (hi    | ghes      | t),<br>na         | wy:   | sok      | i (hi                   | gh),                          | ZW                                  |
| Konfig<br>(middle<br>D-L<br>Building Netw                                                                                                    | jurac<br>e) or<br>financial<br>vortes for                                                | az r                       | QoS<br>iiski      | (lo       | ozwa<br>ow)) | dla d  | lane    | go po                     | riorytet trans:<br>rtu.                                     | mis | ji (najw <u>r</u>  | yższy                                                                                                    | , (hi    | ghes      | t),<br><b>n</b> a | wy:   | sok      | i (hi<br>admin-         | gh),<br>192.16                | ZW                                  |
| Konfig<br>(middle<br>D-L<br>Building Netw                                                                                                    | urac<br>e) or<br>im<br>works for                                                         | eja<br>raz r<br>People     | QoS<br>iiski      | (lo       | ozwa         | dla d  | lane    | go po                     | riorytet trans:<br>rtu.                                     | mıs | ji (najw <u>)</u>  | yższy                                                                                                    | , (hi    | ghes      | t),<br>Na         | wy:   | sok      | i (hi<br>oamn-          | gh),<br>192.16                | ZW<br>8.0.100<br>2.Log              |
| Konfig<br>(middle<br>D-L<br>Building Netw<br>Tool                                                                                                    | urac<br>e) or<br>fin<br>works for<br>24T                                                 | az r<br><b>k</b><br>People | QoS<br>iiski      | (lo       | ozwa<br>ow)) | dla d  | lane    | go po                     | riorytet trans:<br>rtu.                                     | mıs | ji (najw           | yższy                                                                                                    | , (hi    | ghes<br>Y | t),<br>NG         | wy:   | sok      | i (hi                   | gh),<br>192.16                | ZW<br>3.0.100<br>2 Log              |
| Konfig<br>(middle<br>D-L<br>Building Network<br>Tool                                                                                                    | (Urac<br>e) or<br>an<br>works for<br>24T                                                 | eja<br>raz r<br>Recepte    | QoS<br>iiski      | (lo       | ozwa<br>ow)) |        |         | 302.1p                    | riorytet trans:<br>rtu.<br>Default Priority                 | mıs | ji (najw           | yższy                                                                                                    | , (hi    | ghes<br>Y | t),<br>na         | wy:   | sok      | i (hi<br>otro-          | gh),<br>192.16                | ZW<br>8 0 100<br>9 Log              |
| Konfig<br>(middle<br>D-L<br>Building Netw<br>Tool<br>DOS-122<br>DOS-122                                                                                                    | yurac<br>e) or<br>finance<br>works for<br>24T<br>an<br>guration                          | eja (<br>raz r<br>Recpie   | QoS<br>iiski      | (lo       | ozwe<br>ow)) |        |         | 802.1p                    | Default Priority                                            | mış | ji (najw           | yższy                                                                                                    | , (hi    | ghes      | t),               | wy    | sok      | i (hi<br>odmo<br>Safe   | gh),<br>192.16                | ZW<br>3 0:100<br>2 Log              |
| Konfig<br>(middle<br>D-L<br>Building Netw<br>Tool                                                                                                    | yurac<br>e) on<br>fin<br>works for<br>24T<br>em<br>guration<br>02.1p De                  | eja (<br>raz r<br>People   | QoS<br>niski      | (lo       | ozwe<br>ow)) |        |         | go po<br>go po<br>302.1p  | Default Priority                                            | mıs | ji (najw           | yższy                                                                                                    | , (hi    | ghes      | t),               | wy:   | sok      | i (hi<br>odmn<br>Safe   | gh),<br>19216                 | ZW<br>8 8 100<br>2 Log              |
| Konfig<br>(middle<br>D-L<br>Building Network<br>Tool<br>DGS-122<br>Confi<br>Confi<br>Conf | yurac<br>e) or<br>fin<br>works for<br>24T<br>an<br>guration<br>02.1p D<br>rty<br>oring   | efout P                    | QoS<br>iiski      | (lo       | ozwe         |        |         | slic p<br>go po<br>302.1p | Default Priority                                            | mıs | ji (najw           | yższy<br>J                                                                                                    | (hi      | ghes      | t),               | wy:   | sok      | i (hi<br>osmo-<br>Sefe  | gh),<br>19216                 | ZW<br>8.0.100<br>2.Log              |
| Konfig<br>(middle<br>D-L<br>Building Netro<br>Tool<br>DGS-122<br>Config<br>Config<br>Conf                                                                                                    | curac<br>e) or<br>finance<br>works for<br>24T<br>en<br>guration<br>or<br>ty<br>oring     | eja (<br>raz n<br>People   | QoS<br>iiski      | (lo       | ozwa<br>ow)) |        | EEE 8   | slic p<br>go po<br>302.1p | Default Priority                                            | mis | ji (najw           | yższy<br>J                                                                                                    | , (hi    | ghes      | t),               | wy:   | sok<br>Q | i (hi<br>odrin-<br>Safe | gh),<br>19216<br>2<br>Sourcer | ZW<br>8 0 1 0 0<br>9 L 0 0<br>1 1 0 |
| Konfig<br>(middle<br>Building Netw<br>Tool<br>DOS-122<br>B Syste<br>Confi<br>B Confi<br>B Confi<br>Confi<br>B Confi<br>B Confi<br>Confi<br>Co                                                                                                    | aurac<br>e) or<br>inn<br>works for<br>24T<br>an<br>guration<br>02.1p De<br>rity<br>oring | ija (<br>raz r<br>People   | QoS<br>iiski      | (lo       | ozwa<br>ow)) |        | EEE 6   | 302.1p                    | Default Priority To Port To Port Priority High              |     | priority<br>Middle | yższy<br>I                                                                                                    | , (hi    | ghes      | t),               | wy    | sok<br>o | i (hi<br>otro<br>Sefe   | gh),<br>192.16<br>20001       | ZW<br>9 0 1 00<br>2 L 09<br>xcl     |
| Konfig<br>(middle<br>Building Netw<br>Tool<br>DOS-122<br>© Syste<br>© Confi<br>© Confi<br>© Confi<br>© Syste<br>© Confi<br>© Syste<br>© Confi<br>© Syste<br>© Confi<br>© Syste<br>© Syste<br>© Syste<br>© Syste<br>© Syste<br>© Syste<br>© Syste<br>© Syste<br>© Syste<br>© Syste<br>© Syste<br>© Syste<br>© Syste<br>© Syste<br>© Syste<br>© Syste<br>© Syste<br>© Syste<br>© Syste                                                                                                    | curace) or<br>curacian<br>works for<br>24T<br>an<br>guration<br>02.1p D<br>rty<br>oring  | raz r<br>Recepte           | QoS<br>iiski      | (lo       | ozwe<br>ow)) |        | EEE 8   | 302.1p                    | Default Priority To Port To Port Priority High High High    |     | priority           | yższy<br>I                                                                                                    | , (hi    | ghes      | t),               | wy    | sok<br>Q | i (hi<br>oom            | gh),<br>19216<br>QUOR         | ZW                                  |

|                                                                                                    | 02  | High    |                                                                         |
|----------------------------------------------------------------------------------------------------|-----|---------|-------------------------------------------------------------------------|
|                                                                                                    | 03  | High    |                                                                         |
|                                                                                                    | 04  | Highest |                                                                         |
|                                                                                                    | 05  | Highest | For ingress untagged packets, the per port "Default Priority" setting   |
|                                                                                                    | 08  | Highest | will be applied to packets of each port to provide port-based traffic   |
| DO TO TO                                                                                                    | 07  | Highest | prioritization.                                                         |
|                                                                                                    | 08  | Highest | For ingress tagged packets, D-Link Smart Switches will refer to         |
|                                                                                                    | 0.9 | Middle  | their 802.1 p information and prioritize them with 4 different priority |
|                                                                                                    | 10  | Low     | queues.                                                                 |
|                                                                                                    | 11  | Low     |                                                                         |
|                                                                                                    | 12  | Middle  | -                                                                       |
| and the second second se                                                                                                    | 13  | Middle  |                                                                         |
| - Automatication and an annual statement of the second statement of the second statement of the second statement statement sta | 14  | Middle  |                                                                         |
| The subscription of the subscription of the su | 15  | Middle  |                                                                         |
|                                                                                                    | 16  | Middle  |                                                                         |
| 122 III III                                                                                                    | 17  | High    | 6                                                                       |

Konfiguracja sieci VLAN polega na podaniu identyfikatora (VID), nazwy danej sieci (VLAN name) oraz wskazaniu portów urządzenia należących do danej sieci. Porty mogą działać w dwóch trybach: bez znakowania ramek (Untag VLAN Ports) oraz ze znakowaniem ramek (Tag VLAN Ports) identyfikatorem sieci VLAN przez urządzenie podłączone do danego portu. Zastosowanie różnych sieci VLAN uniemożliwi wymianę danych pomiędzy urządzeniami podłączonymi do różnych portów (VLAN). Aby możliwa była wymiana danych pomiędzy tymi urządzeniami należy podłączyć do portu typu trunk router oraz przypisać mu adresację z różnych sieci VLAN (tworzenie podinterfejsów).

```
(config-if) #interface GigabitEthernet0/1.2
(config-if) #encapsulation dot1q 27
(config-if) #ip address 192.168.19.201 255.255.255.0
Konfiguracja nowej sieci VLAN o identyfikatorze 27:
>enable
  #configure terminal
  (config) #vlan 27
  (config-vlan) #name s27-vlan
  (config-vlan) #exit
  (config) #exit
```

#exit

| asz Greszata             | - Koszalin 2016 -                                                               | http://gres                           |
|--------------------------|---------------------------------------------------------------------------------|---------------------------------------|
| EEE 802.1Q VLA           | AN Configuration                                                                | O Safeguard                           |
| Asymmetric VLAN [Exe     | ample] O Enabled 💿 Disabled                                                     | Apply                                 |
| Note: After enabling Asy | mmetric VLAN by clicking the "Apply" button, users can configure PVID in the    | following window.                     |
| VID VLAN Name            | Untagged VLAN Ports Tagged VLAN Ports VLAN Renam                                | ne Delete VID 🤞                       |
|                          | 01,02,03,04,05,06,07,08,<br>09,10,11,12,13,14,15,16,                            |                                       |
| <u>01</u> default        | 17,18,19,20,21,22,23,24,<br>25,26,27,28,29,30,31,32,<br>33,34,35,36,37,38,30,40 | Delete VID                            |
| VID                      |                                                                                 |                                       |
| VLAN Name                | (Name should be less than 20 characters)                                        |                                       |
| Port Select All 01       | 02 03 04 05 06 07 08 09 10 11 12 13 14 15 16 17 18 19 20                        | 21 22 23 24 25 20                     |
| Untagged All             | 000000000000000000000000000000000000000                                         | 000000                                |
| Not                      |                                                                                 | 000000                                |
| Member All               |                                                                                 | $\odot \odot \odot \odot \odot \odot$ |
| Port Select All 27       | 7 28 29 30 31 32 33 34 35 36 37 38 39 40 41 42 43 44 45 46                      | 47 48 49 50 51 5                      |
| Untagged All             | 000000000000000000000000000000000000000                                         | 000000                                |
| Tagged All               |                                                                                 | 000000                                |
| Not All O                |                                                                                 | $\odot \odot \odot \odot \odot \odot$ |
|                          | Cance                                                                           |                                       |

 Konfiguracja łącza typu trunk pozwala określić nazwę połączenia i wskazać porty urządzenia należące do danego łącza. Jest to połączenie pomiędzy switchami bądź switchami i routerami, za pomocą którego przenoszony jest cały ruch VLAN. Po obu stronach łącza musi być ten sam standard łącza trunk.

| runking Configuration      | ı                                                               | Safeguard                                                          |
|----------------------------|-----------------------------------------------------------------|--------------------------------------------------------------------|
| D Trunking Name 01   01 3F | 02 03 04 05 0<br>0 0 0 0 0<br>0 0 0 0 0<br>0 0 0 0 0<br>0 0 0 0 | 12 13 14 15 16<br>↓ ↓ ↓ ↓ ↓<br>↓ ↓ ↓ ↓ ↓ ↓<br>↓ ↓ ↓ ↓ ↓<br>↓ ↓ ↓ ↓ |

#### Konfiguracja przełącznika firmy CISCO

Wyświetlenie bieżącej konfiguracji interfejsów urządzenia:

show interfaces

#### Konfiguracja przykładowego portu Ethernet:

```
enable
configure terminal
interface FastEthernet0/1
              #speed 10
speed auto
                              speed 100
                                              speed 1000
              #duplex full
                              duplex auto
duplex half
shutdown
               #no shutdown
exit
int Fa0/2
speed 100
duplex full
no shutdown
exit
exit
```

#### Zadanie8:

Zaprojektuj sieć komputerową w programie Cisco Packet Tracer odpowiadającą pracowni komputerowej w sali 27. W projekcie wykorzystaj przełącznik firmy Cisco model 2950T. Pracę zachowaj w pliku pod nazwą **\$nazwisko\_przelacznik.pkt** i prześlij pocztą elektroniczną na adres <u>greszata@zs9elektronik.pl</u>.

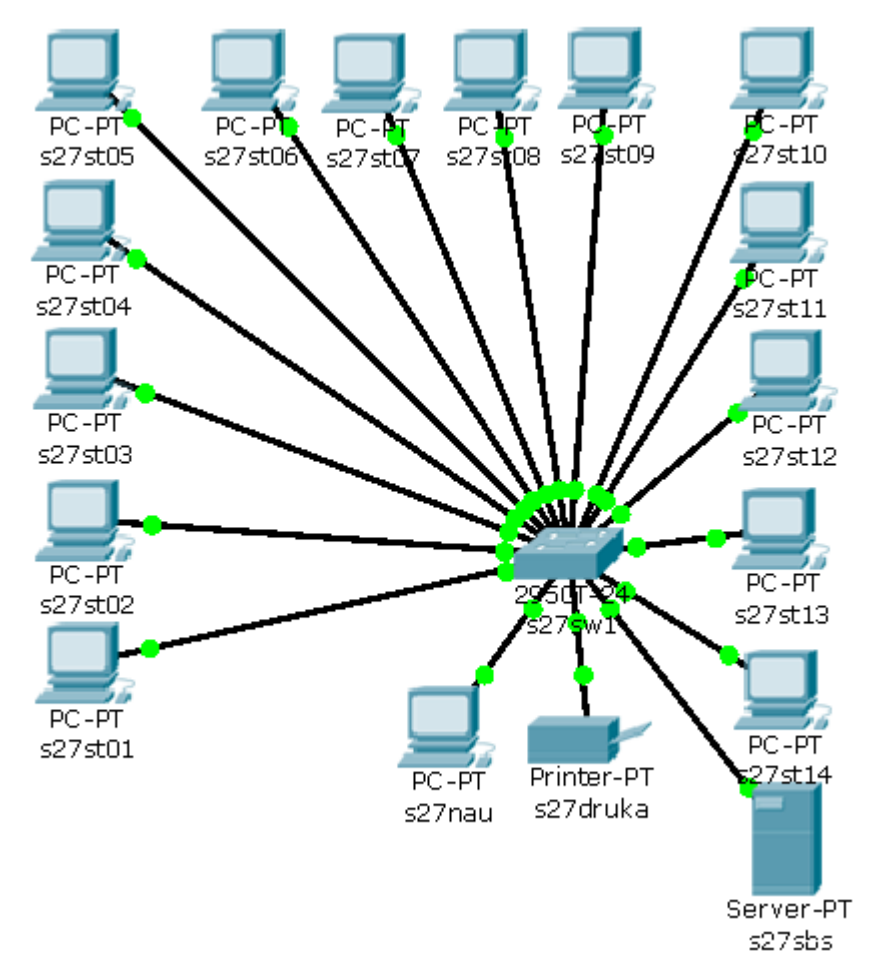

Konfiguracja dostępu do przełącznika zarządzanego poprzez protokół **telnet** (domyślnie urządzenie umożliwia konfigurację tylko przez port konsolowy) użytkownikowi z najwyższymi uprawnieniami (level 15):

| Tomasz G | breszata |
|----------|----------|
|----------|----------|

#enable password haslo #ustawienie hasla dostępowego do konsoli
#enable secret haslo #ustawienie hasla zaszyfrowanego do konsoli

#### Konfiguracja VLAN w przełącznikach zarządzalnych:

#interface FastEthernet0/1 #wybór portu #switchport mode access #włączenie trybu nontrunking #switchport access vlan 101 #przypisanie portu do vlan #interface vlan 1 #wybór identyfikatora vlan #ip address 192.168.19.254 255.255.255.0 #nadanie IP dla vlan #no shutdown #end #interface fa0/2 #switchport mode trunk #włączenie trybu trunk (wszystkie vlany) #switchport trunk encapsulation dot1q #switchport trunk allowed vlan 27,28,32 #no shutdown #exit exit

Konfiguracja routera do łączenia dwóch sieci VLAN:

#interface FastEthernet0/0 #wybór portu #no shutdown #interface FastEthernet0/0.1 #pierwszy podinterfejs #ip address 192.168.19.254 255.255.255.0 #encapsulation dot1q 27 #podłaczenie podinterfejsu do vlan 27 #interface FastEthernet0/0.2 #drugi podinterfejs #ip address 192.168.18.254 255.255.255.0 #encapsulation dot1q 32 #podłaczenie podinterfejsu do vlan 32 #no shutdown #exit

Więcej na stronie: http://www.networkexpert.pl/artykul/52\_vlany-polaczenia-typu-trunk-i-vtp.html

http://greszata.pl

Szczegóły każdego protokołu TCP/IP są przedstawione w dokumentacji znanej jako żądanie odpowiedzi (Request for Comments, RFC). Są one swobodnie rozpowszechniane w Internecie (np. pod adresem <u>http://www.faqs.org/rfcs/rfc768.html</u>). Ważne RFC:

- RFC 768 "User Datagram Protocol (UDP)",
- RFC 791 "Internet Protocol (IP)",
- RFC 792 "Internet Control Message Protocol (ICMP)",
- RFC 793 "Transmission Control Protocol (TCP)",
- RFC 821 "Simple Mail Transfer Protocol (SMTP)",
- RFC 959 "File Transfer Protocol (FTP)",
- RFC 1725 " Post Offece Protocol, Version 3 (POP3)",
- RFC 2616 "Hypertext Transfer Protocol (HTTP)", itd.

#### RFC są zwiastunem nowych technologii i technik.

#### Zadanie8:

Odszukaj w serwisie internetowym <u>http://www.faqs.org</u> dokumentacji na temat adresacji MAC (Media Access Control).

|                    | RFC 1157 - Simple Network Mar                                           | agement Protocol (SNMP)                                         |  |
|--------------------|-------------------------------------------------------------------------|-----------------------------------------------------------------|--|
|                    |                                                                         |                                                                 |  |
| Internet RFC Index | Search the RFC Archives                                                 | Or Display the document by number                               |  |
| Usenet FAQ Index   |                                                                         |                                                                 |  |
| Other FAQs         | Google" Custom Search Search                                            | Display RFC By Number                                           |  |
| Documents          |                                                                         |                                                                 |  |
| Tools              | [ <u>RFC Index</u>   <u>Usenet FAQs</u>   <u>Web FAQs</u>   <u>Docu</u> | ments   Cities   People Search   Business Photos and Profiles ] |  |
| Search             |                                                                         |                                                                 |  |
| Search FAQs        | Network Working Group                                                   | J. Case                                                         |  |
| Search RFCs        | Request for Comments: 1157                                              | SNMP Research                                                   |  |
|                    | Obsoletes: <u>RFC 1098</u>                                              | M. Fedor                                                        |  |
| IFC Home           |                                                                         | Performance Systems International                               |  |
| Cities             |                                                                         | M. Schoffstall                                                  |  |
| <u>Countries</u>   |                                                                         | Periormance Systems International                               |  |
| Hospitals          |                                                                         | J. DAVIN                                                        |  |

#### Zadanie 9:

Przeprowadź konfigurację przełącznika zarządzanego w serwisie internetowym <u>http://www.tp-link.com.pl/emulators.html</u>. Z przeprowadzonych działań utwórz sprawozdanie w dowolnym procesorze tekstu. Na jednej stronie o rozmiarze A4, orientacji pionowej, umieść dwa opisane zrzuty z ekranu, o szerokości minimum 14 cm. Każdą stronę podpisz swoim imieniem i nazwiskiem w nagłówku strony a w stopce oznacz numer strony wg schematu Strona X z Y. Pracę zachowaj w pliku pod nazwą **\$nazwisko\_przelacznik\_tplink** i prześlij pocztą elektroniczną do nauczyciela na adres <u>greszata@zs9elektronik.pl</u>.

#### Konfiguracja przełącznika zarządzanego TP-Link TL-SG3216:

W celu połączenia się z urządzeniem należy sprawdzić w instrukcji obsługi bądź na tabliczce informacyjnej urządzenia jego adres IP (w naszym przypadku domyślnie 192.168.0.1). Wpisujemy ten adres do przeglądarki i autoryzujemy (domyślnie admin/admin):

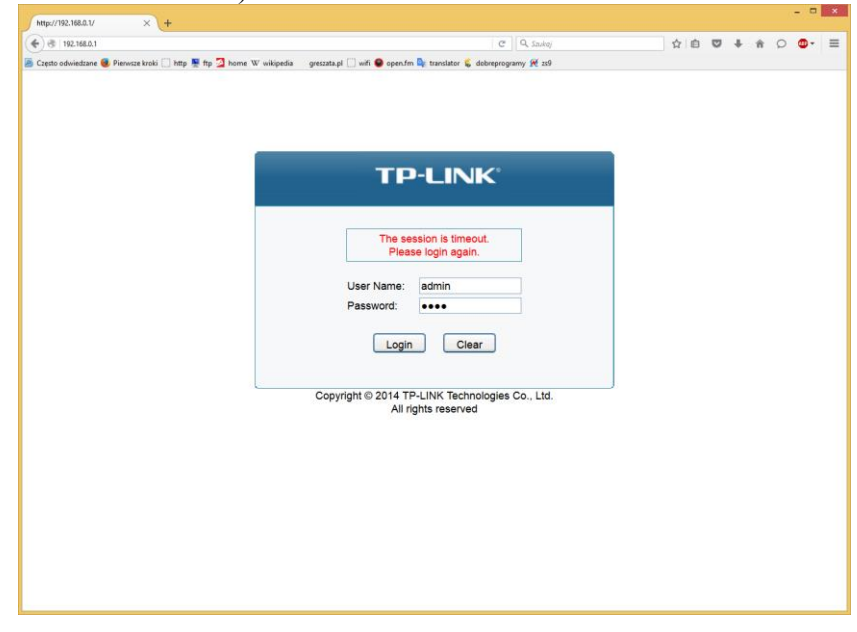

Na stronie startowej zapoznamy się z bieżącą ogólną konfiguracją urządzenia:

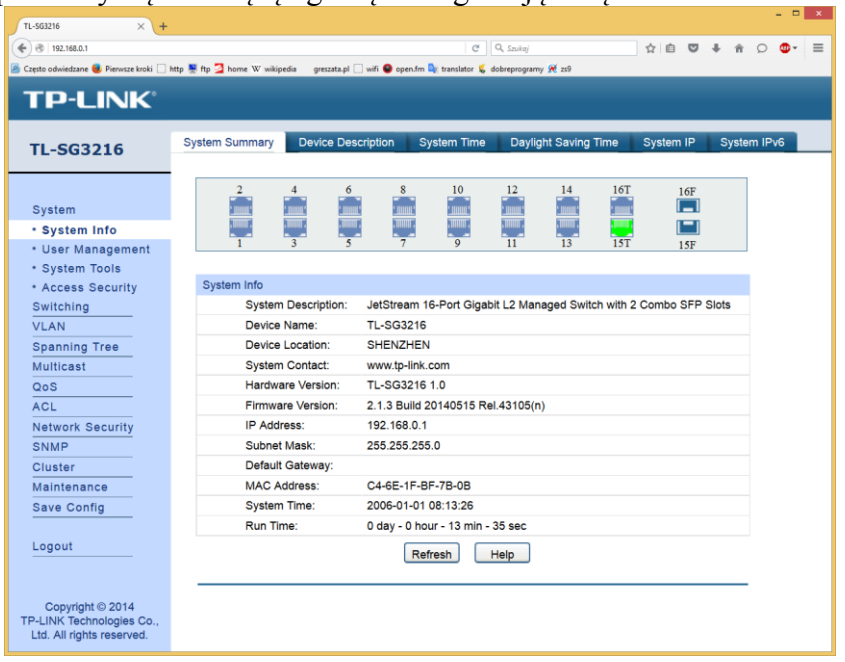

#### W zakładce Device Descryption możezmy ustalić nazwę urządzenia i jego lokalizację:

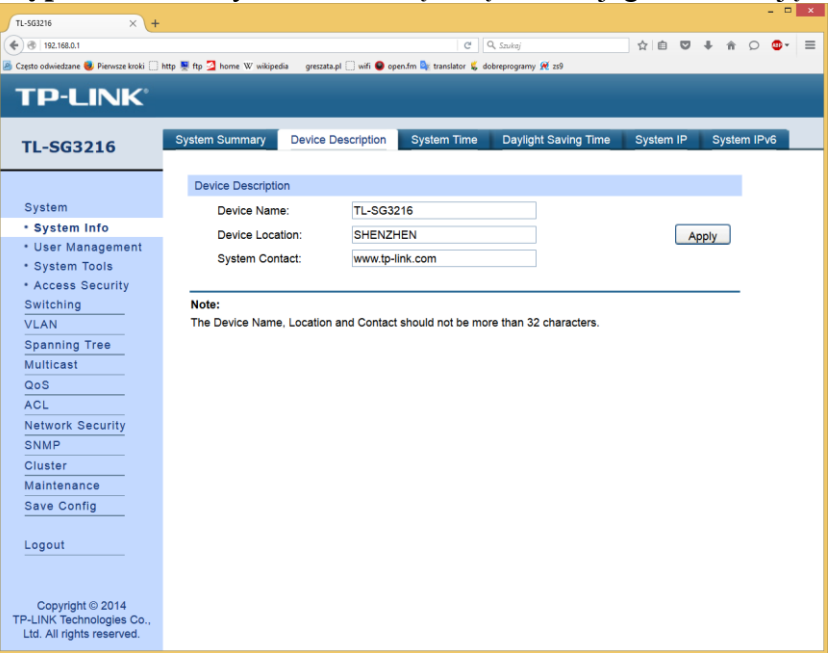

W zakładce System Time ustawiamy naszą strefę czasową oraz adresy serwerów czasu:

| TL-SG3216 × +                                                              |                                                 |                             |                               |                 |        |      |      |     |   |
|----------------------------------------------------------------------------|-------------------------------------------------|-----------------------------|-------------------------------|-----------------|--------|------|------|-----|---|
| (€) ③   192.168.0.1                                                        |                                                 |                             | C Q, Szukaj                   | \$              | 0 V    | + 1  | t o  | •   | = |
| 🧧 Często odwiedzane 🧕 Pierwsze kroki 🗍 I                                   | http 📡 ftp 💆 home W wikipedia 🛛 greszata.pl 🗌 w | iifi 🤤 open.fm 隆 translator | 💪 dobreprogramy 衽 zs9         |                 |        |      |      |     |   |
| TP-LINK <sup>®</sup>                                                       |                                                 |                             |                               |                 |        |      |      |     |   |
| TL-SG3216                                                                  | System Summary Device Descri                    | ption System Tir            | ne Daylight Saving Time       | System IP       | System | IPv6 |      |     | _ |
|                                                                            | Time Info                                       |                             |                               |                 |        |      |      |     |   |
| System                                                                     | Current System Date: 2006-0                     | 01-01 08:16:47 S            | undav                         |                 |        |      |      |     |   |
| <ul> <li>System Info</li> </ul>                                            | Commit Time Country, Man                        | -                           |                               |                 |        |      |      |     |   |
| <ul> <li>User Management</li> </ul>                                        | Current Time Source: Manu                       | a                           |                               |                 |        |      |      |     | . |
| <ul> <li>System Tools</li> </ul>                                           | Time Config                                     |                             |                               |                 |        |      |      |     |   |
| <ul> <li>Access Security</li> </ul>                                        | O Manual                                        |                             |                               |                 |        |      |      |     |   |
| Switching                                                                  | Date:                                           | 2006 01                     | × 01 ×                        |                 |        |      |      |     |   |
| VLAN                                                                       | Time:                                           | 09 46                       | . 47                          |                 |        |      |      |     |   |
| Multicast                                                                  |                                                 | 00 10                       | 41 4                          |                 |        |      |      |     |   |
| Oos                                                                        | Get Time from NTP Serve                         | er                          |                               |                 |        |      | Apr  | ly  |   |
| ACI                                                                        | Time Zone:                                      | (UTC+08:00) Beij            | ing, Chongqing, Hong Kong, Ur | rumqi, Singapor | e ~    |      | Refr | esh |   |
| Network Security                                                           | Primary Sever:                                  | 133.100.9.2                 |                               |                 |        |      | Не   | In  |   |
| SNMP                                                                       | Secondary Sever:                                | 139.78.100.163              |                               |                 |        |      |      | -   |   |
| Cluster                                                                    | Update Rate:                                    | 12                          | hour(s)                       |                 |        |      |      |     |   |
| Maintenance                                                                | Synchronize with PC's C                         | lock                        | ,                             |                 |        |      |      |     |   |
| Save Config                                                                |                                                 |                             |                               |                 |        |      |      |     |   |
|                                                                            |                                                 |                             |                               |                 |        |      |      |     | - |
| Logout                                                                     |                                                 |                             |                               |                 |        |      |      |     |   |
|                                                                            |                                                 |                             |                               |                 |        |      |      |     |   |
| Copyright © 2014<br>TP-LINK Technologies Co.,<br>Ltd. All rights reserved. |                                                 |                             |                               |                 |        |      |      |     |   |

W zakładce Daylight Saving Time ustawiamy datę zmiany czasu:

| TL-S63216 × +                                                 |                                                  |                                |                       |                      | - • ×  |
|---------------------------------------------------------------|--------------------------------------------------|--------------------------------|-----------------------|----------------------|--------|
| <ul> <li>Instant</li> <li>Instant</li> <li>Instant</li> </ul> |                                                  |                                | C Q, Szukaj           | 合自 🛡 🖡 🔒             | o ⊕• ≡ |
| 🙆 Często odwiedzane 📵 Pierwsze kroki 🛄 I                      | http 🚆 ftp 💁 home W wikipedia 🦳 greszata.pl 🛄 wi | ifi 🔵 open.fm 峰 translator 💪 o | lobreprogramy 🗭 zs9   |                      |        |
| TP-LINK <sup>®</sup>                                          |                                                  |                                |                       |                      |        |
| TL-SG3216                                                     | System Summary Device Descrip                    | otion System Time              | Daylight Saving Time  | ystem IP System IPv6 |        |
|                                                               | DST Config                                       |                                |                       |                      |        |
| System                                                        | DST Status: Disable v                            |                                |                       |                      |        |
| <ul> <li>System Info</li> </ul>                               | Predefined Mode                                  |                                |                       |                      |        |
| User Management     System Tools                              | USA                                              | Australia                      | Furope                | New Zealand          |        |
| Access Security                                               |                                                  |                                | Europe                |                      |        |
| Switching                                                     | Recurring Mode                                   |                                |                       |                      |        |
| VLAN                                                          | Offset:                                          | 60 (m                          | inutes)               |                      |        |
| Spanning Tree                                                 | Start Time:                                      | Week Last ~                    | Day Sun. V Month Mar. | · 01:00              |        |
| Multicast                                                     | End Time:                                        | Week Last ~                    | Day Sun. V Month Oct. | · 01:00              |        |
| QoS                                                           | Date Mode                                        |                                |                       |                      |        |
| Network Security                                              | Offset:                                          | 60 (m                          | inutes)               |                      |        |
| SNMP                                                          | Start Time:                                      | Ang v 01                       |                       | n.                   |        |
| Cluster                                                       |                                                  | Api. • • • •                   |                       |                      |        |
| Maintenance                                                   | End Time:                                        | Oct. v 01                      | 00:00 (MM/DD HH:MM    | )                    |        |
| Save Config                                                   |                                                  |                                |                       |                      |        |
| Locout                                                        |                                                  | Apply                          | Help                  |                      |        |
| Logout                                                        |                                                  |                                |                       |                      |        |
|                                                               |                                                  |                                |                       |                      |        |
| Copyright © 2014                                              |                                                  |                                |                       |                      |        |
| TP-LINK Technologies Co.,<br>Ltd. All rights reserved.        |                                                  |                                |                       |                      |        |
|                                                               |                                                  |                                |                       |                      |        |

# Tutaj konfiguryjemy adres IPv4 urządzenia:

|                                                                            |                                         |                                                           | ×                        |
|----------------------------------------------------------------------------|-----------------------------------------|-----------------------------------------------------------|--------------------------|
| TL-S63216 × +                                                              |                                         |                                                           |                          |
| ( C ) ( 192.168.0.1                                                        |                                         | C Q, Szukaj                                               | ☆ 白 ♥ ♣ ☆ ♀ ■            |
| 😕 Często odwiedzane 😻 Pierwsze kroki 🛄                                     | http 🚆 ftp 💆 home W wikipedia 🛛 greszat | a.pl 🛄 wifi 🕥 open.fm 🔤 translator 🐇 dobreprogramy 死 zs9  |                          |
| TP-LINK                                                                    |                                         |                                                           |                          |
|                                                                            |                                         |                                                           |                          |
| TL-SG3216                                                                  | System Summary Device                   | Description System Time Daylight Saving Time              | System IP System IPv6    |
|                                                                            | IP Config                               |                                                           |                          |
| System                                                                     | MAC Address:                            | C4-6E-1F-BF-7B-0B                                         |                          |
| <ul> <li>System Info</li> </ul>                                            | IP Address Mode                         |                                                           |                          |
| <ul> <li>User Management</li> </ul>                                        | in Address mode.                        |                                                           |                          |
| <ul> <li>System Tools</li> </ul>                                           | Management VLAN:                        | 1 (VLAN ID: 1-4094)                                       | Apply                    |
| <ul> <li>Access Security</li> </ul>                                        | IP Address:                             | 192.168.0.1                                               | Help                     |
| Switching                                                                  | Subnet Mask:                            | 255.255.255.0                                             | nep                      |
| VLAN                                                                       | Default Gateway:                        |                                                           |                          |
| Spanning Tree                                                              |                                         |                                                           |                          |
| Multicast                                                                  | Note:                                   |                                                           |                          |
| 405                                                                        | Changing IP address to a d              | ifferent IP segment will interrupt the network communicat | tion, so please keep the |
| Network Security                                                           | new IP address in the same              | IP segment with the local network.                        |                          |
| SNMP                                                                       |                                         |                                                           |                          |
| Cluster                                                                    |                                         |                                                           |                          |
| Maintenance                                                                |                                         |                                                           |                          |
| Save Config                                                                |                                         |                                                           |                          |
|                                                                            |                                         |                                                           |                          |
| Logout                                                                     |                                         |                                                           |                          |
|                                                                            |                                         |                                                           |                          |
| Copyright © 2014<br>TP-LINK Technologies Co.,<br>Ltd. All rights reserved. |                                         |                                                           |                          |

# A w tej zakładce adres IPv6:

| (TL-562216 × +                                            |                                       |                                            |                        |                 |      |     | ×   |
|-----------------------------------------------------------|---------------------------------------|--------------------------------------------|------------------------|-----------------|------|-----|-----|
| A 31 192 168 0 1                                          |                                       |                                            | C 0 Sadari             | 200             | 1.0  | 0.0 | . = |
| Czesto odwiedzane G Pierwsze kroki 🗌 b                    | tto 📕 ftp 🔁 home W wikipedia 🛛 greszz | sta.el 🗍 wifi 😫 open.fm 🂁 translator 🕵 deb | reprogramy 🕷 259       | н ю е           | • 11 |     | -   |
| TP-LINK                                                   |                                       |                                            |                        |                 |      |     |     |
| TL-SG3216                                                 | System Summary Device                 | Description System Time                    | Daylight Saving Time S | ystem IP System | IPv6 |     |     |
|                                                           | Global Config                         |                                            |                        |                 |      |     | ^   |
| System                                                    | IPv6:                                 | Enable      Disable                        |                        | Apply           |      |     |     |
| <ul> <li>System Info</li> </ul>                           |                                       |                                            |                        |                 |      |     |     |
| <ul> <li>User Management</li> <li>System Tools</li> </ul> | Link-local Address Config             |                                            |                        |                 |      |     |     |
| Access Security                                           | Config Mode:                          | O Manual ® Auto                            |                        |                 |      |     |     |
| Switching                                                 | Link-local Address:                   | fe80::c66e:1fff:febf:7b0b                  | (Format: fe80::1)      | Apply           |      |     |     |
| VLAN                                                      | Status:                               | Normal                                     |                        |                 |      |     |     |
| Spanning Tree                                             |                                       |                                            |                        |                 |      |     |     |
| Multicast                                                 | Global Address Autoconfi              | a via RA Message                           |                        |                 |      |     |     |
| Q05                                                       | Giobal Address Addocomi               | g via rok mesoage                          |                        |                 |      |     |     |
| AUL Notwork Coourity                                      | Enable global ad                      | Idress auto configuration via RA n         | nessage                | Apply           |      |     |     |
| SNMP                                                      |                                       |                                            |                        |                 |      |     |     |
| Cluster                                                   | Global Address Autoconfig             | g via DHCPv6 Server                        |                        |                 |      |     |     |
| Maintenance                                               | Enable global ad                      | dress auto configuration via DHC           | Pv6 Server             | Apply           |      |     |     |
| Save Config                                               |                                       |                                            |                        |                 |      |     |     |
|                                                           | Add a Global Address Ma               | nually                                     |                        |                 |      |     |     |
| Logout                                                    | Address Format:                       | O EUI-64 O Not EUI-64                      |                        |                 |      |     |     |
|                                                           | Global Address:                       |                                            | (Format:3001::1/64     | Apply           |      |     |     |
| Copyright © 2014                                          |                                       | h-                                         |                        |                 |      |     |     |
| TP-LINK Technologies Co.,<br>Ltd. All rights reserved.    | Global Address Table                  |                                            |                        |                 |      |     | v   |

W ustawieniach User Management zapoznamy się z listą dostępnych kont użytkowników w przełączniku:

| 19 192182.1<br>nto odvietane () Pierwate kraki () ME<br>TP-LINK<br>TL-SG3216 | p 📱 ftp 🤦 home W wikip<br>User Table Use | esia gretzete și 🦳 wili 🗬 operufin 🗣 translato<br>re Confilg | (°) (Q, Szukaj<br>K⊈ debreprogramy Æzs9 | <b>☆</b> 6 | 0 | h it | 0 | <b>0</b> - |
|------------------------------------------------------------------------------|------------------------------------------|--------------------------------------------------------------|-----------------------------------------|------------|---|------|---|------------|
| eto odvietare 🦉 Pieroca broki 🦳 he<br><b>P-LINK</b><br>[L-SG3216             | p 🖲 ftp 🗿 home W wikip<br>User Table Use | edia – gresszta pl 🗌 witi 🕒 open.fm 🕼 translato<br>er Config | r 🗲 debreprogramy 🎘 259                 | -          |   |      |   |            |
| TP-LINK                                                                      | User Table Use                           | ir Config                                                    |                                         |            |   |      |   |            |
| P-LINK<br>[L-SG3216                                                          | User Table Use                           | er Config                                                    |                                         |            |   |      |   |            |
| L-SG3216                                                                     | User Table Use                           | er Config                                                    |                                         |            |   |      |   |            |
|                                                                              |                                          |                                                              |                                         |            |   |      |   |            |
|                                                                              |                                          |                                                              |                                         |            |   |      |   |            |
|                                                                              | User Table                               |                                                              |                                         |            |   |      |   |            |
| System                                                                       | User ID                                  | User Name                                                    | Access Level                            |            |   |      |   |            |
| System Info                                                                  | 1                                        | admin                                                        | Admin                                   |            |   |      |   |            |
| User Management                                                              |                                          | Refr                                                         | esh                                     |            |   |      |   |            |
| System Tools                                                                 |                                          |                                                              |                                         |            |   |      |   |            |
| Access Security                                                              | -                                        |                                                              |                                         |            | _ |      |   |            |
| Switching                                                                    |                                          |                                                              |                                         |            |   |      |   |            |
| /LAN                                                                         |                                          |                                                              |                                         |            |   |      |   |            |
| panning Tree                                                                 |                                          |                                                              |                                         |            |   |      |   |            |
| Julticast                                                                    |                                          |                                                              |                                         |            |   |      |   |            |
| 20S                                                                          |                                          |                                                              |                                         |            |   |      |   |            |
| ACL                                                                          |                                          |                                                              |                                         |            |   |      |   |            |
| Network Security                                                             |                                          |                                                              |                                         |            |   |      |   |            |
| NMP                                                                          |                                          |                                                              |                                         |            |   |      |   |            |
| Cluster                                                                      |                                          |                                                              |                                         |            |   |      |   |            |
| laintenance                                                                  |                                          |                                                              |                                         |            |   |      |   |            |
| ave Config                                                                   |                                          |                                                              |                                         |            |   |      |   |            |
|                                                                              |                                          |                                                              |                                         |            |   |      |   |            |
| ogout                                                                        |                                          |                                                              |                                         |            |   |      |   |            |
|                                                                              |                                          |                                                              |                                         |            |   |      |   |            |
|                                                                              |                                          |                                                              |                                         |            |   |      |   |            |
| Copyright © 2014                                                             |                                          |                                                              |                                         |            |   |      |   |            |
| LINK Technologies Co.,                                                       |                                          |                                                              |                                         |            |   |      |   |            |

# Oraz będziemy mogli zmodyfikować lub dodać nowe konta użytkowników:

|                                            |                               |                                    |                                    |                                                                                                    | - 0        | * |
|--------------------------------------------|-------------------------------|------------------------------------|------------------------------------|----------------------------------------------------------------------------------------------------|------------|---|
| TL-563216 × +                              |                               |                                    |                                    |                                                                                                    |            |   |
|                                            |                               |                                    | C Q Saukoj                         | 合自 🛡                                                                                                    | 1 + + 0 O- | = |
| 🎒 Często odwiedzane 🧶 Pierwsze kroki 🗍 htt | tp 🚆 ftp 💁 home W wikipedia 🧃 | greszata.pl 🛄 wifi 🤤 open.fm 🔤 tra | anslator 💲 dobreprogramy 🎘 259     |                                                                                                    |            |   |
| TD-LINK"                                   |                               |                                    |                                    |                                                                                                    |            |   |
| IP-LINK                                    |                               |                                    |                                    |                                                                                                    |            |   |
|                                            | Lines Table                   |                                    |                                    |                                                                                                    |            |   |
| TL-SG3216                                  | User Table User Com           | ig                                 |                                    |                                                                                                    |            | - |
|                                            | User Info                     |                                    |                                    |                                                                                                    |            |   |
| System                                     | User Name:                    |                                    |                                    |                                                                                                    |            |   |
| System Info                                | Access Level                  | Guest                              |                                    | ( Original of the second second secon |            |   |
| User Management                            | Access Level.                 | Guest                              |                                    | Create                                                                                                    |            |   |
| System Tools                               | Password:                     |                                    |                                    | Clear                                                                                                    |            |   |
| <ul> <li>Access Security</li> </ul>        | Confirm Password              | £                                  |                                    |                                                                                                    |            |   |
| Switching                                  |                               |                                    |                                    |                                                                                                    |            |   |
| VLAN                                       | User Table                    |                                    |                                    |                                                                                                    |            |   |
| Spanning Tree                              | Select User ID                | User Name                          | Access Level                       | Operation                                                                                                    |            |   |
| Multicast                                  | 1                             | admin                              | Admin                              | Edit                                                                                                    |            |   |
| QoS                                        |                               |                                    |                                    |                                                                                                    |            |   |
| ACL                                        |                               | Delete                             | Help                               |                                                                                                    |            |   |
| Network Security                           |                               |                                    |                                    |                                                                                                    |            |   |
| SNMP                                       | Note:                         |                                    |                                    |                                                                                                    |            |   |
| Cluster                                    | The user name should not be   | not be more than 16 chara          | acters using digits, English lette | ers and underlines only and                                                                                                    |            |   |
| Maintenance                                | password should not be        | emore trian or criaracters.        |                                    |                                                                                                    |            |   |
| Save Config                                |                               |                                    |                                    |                                                                                                    |            |   |
|                                            |                               |                                    |                                    |                                                                                                    |            |   |
| Logout                                     |                               |                                    |                                    |                                                                                                    |            |   |
|                                            |                               |                                    |                                    |                                                                                                    |            |   |
|                                            |                               |                                    |                                    |                                                                                                    |            |   |
| Copyright © 2014                           |                               |                                    |                                    |                                                                                                    |            |   |
| TP-LINK Technologies Co.,                  |                               |                                    |                                    |                                                                                                    |            |   |
| Ltd. All rights reserved.                  |                               |                                    |                                    |                                                                                                    |            |   |

W kategorii System Tools możemy przywrócić konfigurację przełącznika z pliku kopii ustawień:

| TL-S63216 × +                                                              |                        |                           |                                       |                          |                    |            |   |   |   |       |
|----------------------------------------------------------------------------|------------------------|---------------------------|---------------------------------------|--------------------------|--------------------|------------|---|---|---|-------|
| (4) (3) 192.168.0.1                                                        |                        |                           |                                       | C Q Saukaj               |                    | ☆ <b>向</b> |   | ÷ | * | <br>= |
| 🖉 Często odwiedzane 🥘 Pierwsze kroki 门                                     | http 🚆 ftp 💆 home W wi | kipedia greszata.pl []] w | iifi \varTheta open.fm 🔤 translator 🕵 | dobreprogramy 衽 259      |                    |            |   |   |   |       |
| TOLINIZ                                                                    |                        |                           |                                       |                          |                    |            |   |   |   |       |
| IP-LINK                                                                    |                        |                           |                                       |                          |                    |            |   |   |   |       |
| TL-SG3216                                                                  | Config Restore         | Config Backup             | Firmware Upgrade                      | System Reboot            | System Reset       |            |   |   |   |       |
|                                                                            | Confe Postor           |                           |                                       |                          |                    |            |   |   |   |       |
| 0                                                                          | Coning Restor          | e                         |                                       |                          |                    |            |   |   |   |       |
| System                                                                     | Restore t              | he config from the s      | saved config file                     |                          |                    |            |   |   |   |       |
| System Into                                                                | Select a l             | backup config file a      | nd click the Restore Cor              | nfig button, and then    | you can restore to | the        |   |   |   |       |
| • Oser Management                                                          | previous               | config                    |                                       |                          |                    |            |   |   |   |       |
| Access Security                                                            |                        | oog.                      |                                       |                          |                    |            |   |   |   |       |
| Switching                                                                  | Config file            | e: Przeglądaj             | Nie wybrano pliku.                    |                          |                    |            |   |   |   |       |
| VLAN                                                                       |                        |                           | Destars Carfe                         | Linte                    |                    |            |   |   |   |       |
| Spanning Tree                                                              |                        |                           | Restore Config                        | Help                     |                    |            |   |   |   |       |
| Multicast                                                                  |                        |                           |                                       |                          |                    |            | - |   |   |       |
| QoS                                                                        | Note:                  | na time to restore th     | o config file. Please wa              | it without any operati   |                    |            |   |   |   |       |
| ACL                                                                        | it will take a lot     | ng time to restore ti     | le coning nie. Fiedse wa              | it without any operation | on.                |            |   |   |   |       |
| Network Security                                                           |                        |                           |                                       |                          |                    |            |   |   |   |       |
| SNMP                                                                       |                        |                           |                                       |                          |                    |            |   |   |   |       |
| Cluster                                                                    |                        |                           |                                       |                          |                    |            |   |   |   |       |
| Maintenance                                                                |                        |                           |                                       |                          |                    |            |   |   |   |       |
| Save Config                                                                |                        |                           |                                       |                          |                    |            |   |   |   |       |
| Logout                                                                     |                        |                           |                                       |                          |                    |            |   |   |   |       |
|                                                                            |                        |                           |                                       |                          |                    |            |   |   |   |       |
| Copyright © 2014<br>TP-LINK Technologies Co.,<br>Ltd. All rights reserved. |                        |                           |                                       |                          |                    |            |   |   |   |       |

Jak również możemy zapisać bieżące ustawienia konfiguracyjne w pliku:

| TL-563216 × +                            |                                                                                                |    |   |   |   |   |            | × |
|------------------------------------------|------------------------------------------------------------------------------------------------|----|---|---|---|---|------------|---|
| (€) (3) 192.168.0.1                      | C Q Saukoj                                                                                     | 食自 |   | + | ŵ | 0 | <b>0</b> - | = |
| 🦲 Często odwiedzane 🧕 Pierwsze kroki 🗌 I | nttp 🚆 ftp 💆 home W wikipedia 🛛 greszatapl 🗌 wifi 🚱 open.fm 🗛 translator 😮 dobreprogramy 🎘 259 |    |   |   |   |   |            |   |
|                                          |                                                                                                |    |   |   |   |   |            |   |
| IP-LINK                                  |                                                                                                |    |   |   |   |   |            |   |
| TI 000040                                | Config Restore Config Backup Firmware Upgrade System Reboot System Reset                       |    |   |   |   |   |            |   |
| 11-563210                                |                                                                                                |    |   |   |   |   |            |   |
|                                          | Config Backup                                                                                  |    |   |   |   |   |            |   |
| System                                   | Backup Sustam Config                                                                           |    |   |   |   |   |            |   |
| <ul> <li>System Info</li> </ul>          | Backup System Coming                                                                           |    |   |   |   |   |            |   |
| <ul> <li>User Management</li> </ul>      | Click the button Backup Config, and you can save the config to your computer.                  |    |   |   |   |   |            |   |
| <ul> <li>System Tools</li> </ul>         | Destus Carde                                                                                   |    |   |   |   |   |            |   |
| <ul> <li>Access Security</li> </ul>      | Backup Config                                                                                  |    |   |   |   |   |            |   |
| Switching                                |                                                                                                |    | _ |   |   |   |            |   |
| VLAN                                     | Note:                                                                                          |    |   |   |   |   |            |   |
| Spanning Tree                            | It will take a long time to backup the config file. Please wait without any operation.         |    |   |   |   |   |            |   |
| Multicast                                |                                                                                                |    |   |   |   |   |            |   |
| QoS                                      |                                                                                                |    |   |   |   |   |            |   |
| ACL                                      |                                                                                                |    |   |   |   |   |            |   |
| Network Security                         |                                                                                                |    |   |   |   |   |            |   |
| SNMP                                     |                                                                                                |    |   |   |   |   |            |   |
| Cluster                                  |                                                                                                |    |   |   |   |   |            |   |
| Maintenance                              |                                                                                                |    |   |   |   |   |            |   |
| Save Config                              |                                                                                                |    |   |   |   |   |            |   |
|                                          |                                                                                                |    |   |   |   |   |            |   |
| Logout                                   |                                                                                                |    |   |   |   |   |            |   |
|                                          |                                                                                                |    |   |   |   |   |            |   |
|                                          |                                                                                                |    |   |   |   |   |            |   |
| Copyright © 2014                         |                                                                                                |    |   |   |   |   |            |   |
| TP-LINK Technologies Co.,                |                                                                                                |    |   |   |   |   |            |   |
| Lta. All rights reserved.                |                                                                                                |    |   |   |   |   |            |   |

Oprogramowanie przełącznika możemy zaktualizować do najnowszej wersji publikowanej przez producenta:

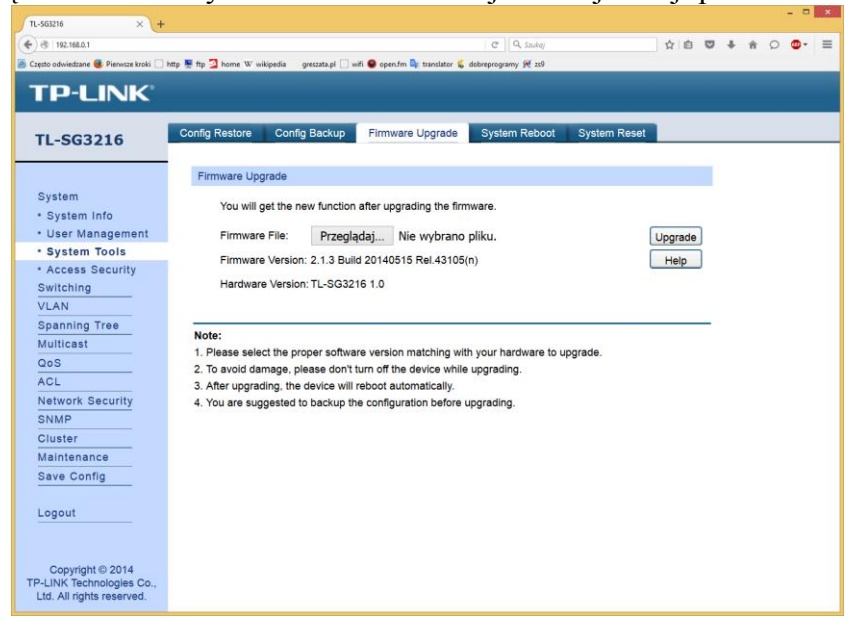

Po wprowadzonych zmianach system urządzenia możemy zrestartować:

| TL-SG3216 × +                            |                                       |                                        |                     |              |    |   |   |   |     |     |
|------------------------------------------|---------------------------------------|----------------------------------------|---------------------|--------------|----|---|---|---|-----|-----|
| (€) (8) 192.168.0.1                      |                                       |                                        | C Q, Szukaj         |              | 合自 | ◙ | ÷ | ń | o 🛛 | • = |
| 🦲 Często odwiedzane 📵 Pierwsze kroki 🛄 ł | http 💻 ftp 💁 home W wikipedia 🛛 gresz | ata.pl 🗍 wifi 🔮 open.fm 峰 translator 🕵 | dobreprogramy 💓 zs9 |              |    |   |   |   |     |     |
|                                          |                                       |                                        |                     |              |    |   |   |   |     |     |
|                                          |                                       |                                        |                     |              |    |   |   |   |     |     |
| TL 502216                                | Config Restore Config Ba              | ackup Firmware Upgrade                 | System Reboot       | System Reset |    |   |   |   |     |     |
| 11-565210                                |                                       |                                        |                     |              |    |   |   |   |     |     |
|                                          | System Reboot                         |                                        |                     |              |    |   |   |   |     |     |
| System                                   |                                       |                                        |                     |              |    |   |   |   |     |     |
| System Info                              | Save Config:                          | 2                                      |                     |              |    |   |   |   |     |     |
| <ul> <li>User Management</li> </ul>      | Reboot:                               | Reboot                                 |                     |              |    |   |   |   |     |     |
| <ul> <li>System Tools</li> </ul>         |                                       |                                        |                     |              |    |   |   |   |     |     |
| <ul> <li>Access Security</li> </ul>      | Note:                                 |                                        |                     |              |    |   |   |   |     |     |
| Switching                                | To avoid damage, please of            | don't turn off the device while re     | booting.            |              |    |   |   |   |     |     |
| VLAN                                     |                                       |                                        |                     |              |    |   |   |   |     |     |
| Spanning Tree                            |                                       |                                        |                     |              |    |   |   |   |     |     |
| Multicast                                |                                       |                                        |                     |              |    |   |   |   |     |     |
| QoS                                      |                                       |                                        |                     |              |    |   |   |   |     |     |
| ACL                                      |                                       |                                        |                     |              |    |   |   |   |     |     |
| Network Security                         |                                       |                                        |                     |              |    |   |   |   |     |     |
| SNMP                                     |                                       |                                        |                     |              |    |   |   |   |     |     |
| Cluster                                  |                                       |                                        |                     |              |    |   |   |   |     |     |
| Maintenance                              |                                       |                                        |                     |              |    |   |   |   |     |     |
| Save Config                              |                                       |                                        |                     |              |    |   |   |   |     |     |
| Lenguit                                  |                                       |                                        |                     |              |    |   |   |   |     |     |
| Logout                                   |                                       |                                        |                     |              |    |   |   |   |     |     |
|                                          |                                       |                                        |                     |              |    |   |   |   |     |     |
| Convright @ 2014                         |                                       |                                        |                     |              |    |   |   |   |     |     |
| TP-LINK Technologies Co.,                |                                       |                                        |                     |              |    |   |   |   |     |     |
| Ltd. All rights reserved.                |                                       |                                        |                     |              |    |   |   |   |     |     |

Albo przwrócić ustawienia domyślne producenta:

| TL-S63216 ×                             |                        |                         |                               |                       |                     |             |        |     |   |    | × |
|-----------------------------------------|------------------------|-------------------------|-------------------------------|-----------------------|---------------------|-------------|--------|-----|---|----|---|
| <ul> <li>(*) (*) 192.168.0.1</li> </ul> |                        |                         |                               | C Q Szukaj            |                     | ☆ 自         | ı<br>۱ | - ŵ | 0 | ۵- | = |
| 🗿 Często odwiedzane 📵 Pierwsze kroki 🗍  | http 💻 ftp 💁 home W wi | kipedia greszata.pl []] | wifi 😑 open.fm 峰 translator 🕵 | dobreprogramy 🗶 zs9   |                     |             |        |     |   |    |   |
|                                         |                        |                         |                               |                       |                     |             |        |     |   |    |   |
| IP-LINK                                 |                        |                         |                               |                       |                     |             |        |     |   |    |   |
| TL 602216                               | Config Restore         | Config Backup           | Firmware Upgrade              | System Reboot         | System Reset        |             |        |     |   |    |   |
| 11-363210                               |                        |                         |                               |                       |                     |             |        |     | _ |    | _ |
|                                         | System Reset           | t                       |                               |                       |                     |             |        |     |   |    |   |
| System                                  |                        | -                       |                               |                       |                     |             |        |     |   |    |   |
| System Info                             | Reset:                 | L                       | Reset                         |                       |                     |             |        |     |   |    |   |
| • User Management                       |                        |                         |                               |                       |                     |             | _      |     |   |    |   |
| <ul> <li>System Tools</li> </ul>        | Note:                  |                         |                               |                       |                     |             |        |     |   |    |   |
| <ul> <li>Access Security</li> </ul>     | The System Re          | eset option will res    | tore the configuration to     | default and the curre | nt configuration wi | ll be lost. |        |     |   |    |   |
| Switching                               |                        |                         |                               |                       |                     |             |        |     |   |    |   |
| VLAN                                    |                        |                         |                               |                       |                     |             |        |     |   |    |   |
| Spanning Tree                           |                        |                         |                               |                       |                     |             |        |     |   |    |   |
| Multicast                               |                        |                         |                               |                       |                     |             |        |     |   |    |   |
| QoS                                     |                        |                         |                               |                       |                     |             |        |     |   |    |   |
| ACL                                     |                        |                         |                               |                       |                     |             |        |     |   |    |   |
| Network Security                        |                        |                         |                               |                       |                     |             |        |     |   |    |   |
| SNMP                                    |                        |                         |                               |                       |                     |             |        |     |   |    |   |
| Cluster                                 |                        |                         |                               |                       |                     |             |        |     |   |    |   |
|                                         |                        |                         |                               |                       |                     |             |        |     |   |    |   |
| Save Config                             |                        |                         |                               |                       |                     |             |        |     |   |    |   |
| Logout                                  |                        |                         |                               |                       |                     |             |        |     |   |    |   |
|                                         |                        |                         |                               |                       |                     |             |        |     |   |    |   |
|                                         |                        |                         |                               |                       |                     |             |        |     |   |    |   |
| Copyright © 2014                        |                        |                         |                               |                       |                     |             |        |     |   |    |   |
| TP-LINK Technologies Co.,               |                        |                         |                               |                       |                     |             |        |     |   |    |   |
| Ltd. All rights reserved.               |                        |                         |                               |                       |                     |             |        |     |   |    |   |

| TL-S63216 ×                         | +                                           |                                          |                       |    |       |
|-------------------------------------|---------------------------------------------|------------------------------------------|-----------------------|----|-------|
| € @ 192.168.0.1                     |                                             |                                          | C Q, Szukaj           |    | ☆ 白 ♥ |
| Często odwiedzane 🥮 Pierwsze kroki  | ] http 🜉 ftp 💁 home W wikipedia 🛛 greszata, | pl [] wifi \Theta open.fm 峰 translator 🗄 | 💰 dobreprogramy 🛒 zs9 |    |       |
|                                     |                                             |                                          |                       |    |       |
| IP-LINK                             |                                             |                                          |                       |    |       |
|                                     |                                             |                                          |                       |    |       |
| TL-SG3216                           | Access Control SSL Config                   | SSH Config                               |                       |    |       |
|                                     |                                             |                                          |                       |    |       |
|                                     | Access Control Config                       |                                          |                       |    |       |
| System                              | Control Mode:                               | Disable v                                |                       |    |       |
| <ul> <li>System Info</li> </ul>     | IP Address:                                 |                                          | Mask:                 |    |       |
| <ul> <li>User Management</li> </ul> |                                             |                                          | 1                     |    |       |
| <ul> <li>System Tools</li> </ul>    | MAC Address:                                |                                          | ]                     |    |       |
| <ul> <li>Access Security</li> </ul> | Port:                                       |                                          |                       |    |       |
| Switching                           | 1 2                                         | 3 4                                      | 5 6                   | 7  | в     |
| VLAN                                | 9 10                                        | 11 12                                    | 13 14                 | 15 | 16    |
| Spanning Tree                       |                                             |                                          |                       |    |       |
| Multicast                           | Session Config                              |                                          |                       |    |       |
| QoS                                 | Section Timeout                             | 10 min (5.20)                            |                       |    |       |
| ACL Network On such                 | Session Timeour.                            | 10 min (5-30)                            |                       |    |       |
| SNMD                                |                                             |                                          |                       |    |       |
| Cluster                             | Access User Number                          |                                          |                       |    |       |
| Maintenance                         | Number Control:                             | Enable      Disable                      | e                     |    |       |
| Save Config                         | Admin Number:                               | (1-16)                                   |                       |    |       |
|                                     | Cuest Number                                | (0.45)                                   |                       |    |       |
| Logout                              | Guest Number.                               | (0-15)                                   |                       |    |       |
|                                     |                                             | Apply                                    | Help                  |    |       |
|                                     |                                             |                                          |                       |    |       |
| Copyright © 2014                    |                                             |                                          |                       |    |       |
| TP-LINK Technologies Co.,           |                                             |                                          |                       |    |       |
| Eta. All fights reserved.           |                                             |                                          |                       |    |       |

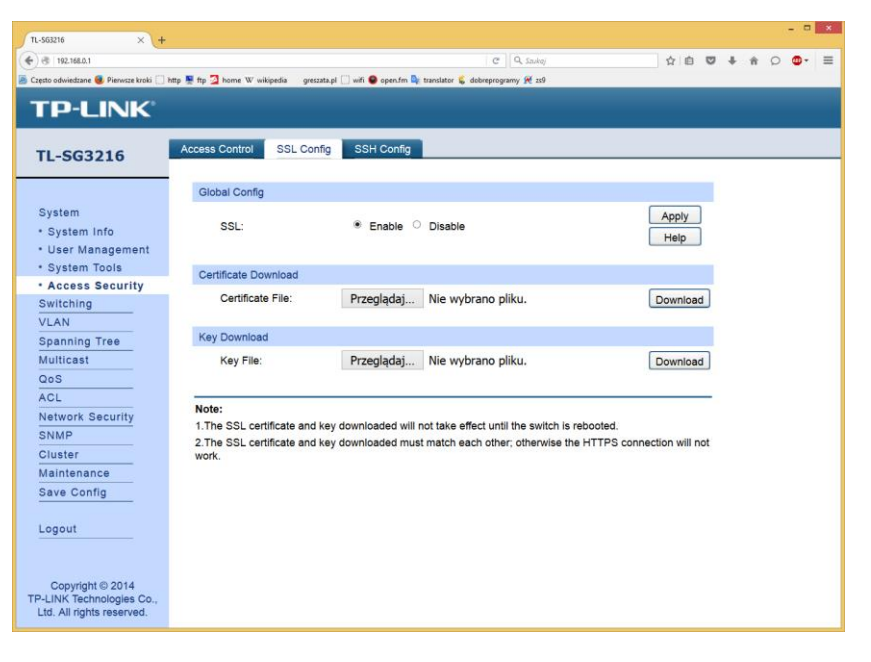

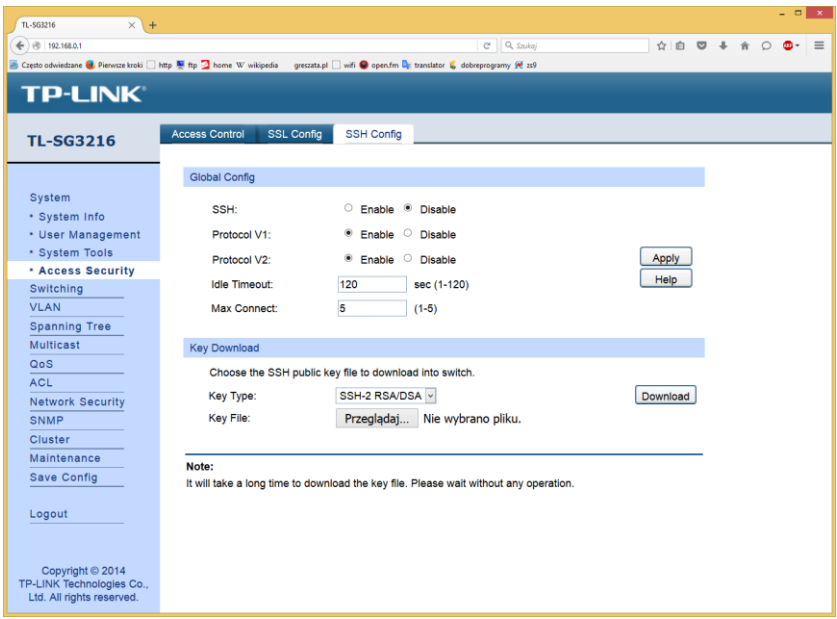

| TL-S63216 × +                                                              |                    |                    |                                |                         |               |                  |             |        |        |          | × |
|----------------------------------------------------------------------------|--------------------|--------------------|--------------------------------|-------------------------|---------------|------------------|-------------|--------|--------|----------|---|
| (♣) ⊕ 192.168.0.1                                                          |                    |                    |                                |                         | C Q Szukaj    |                  | <b>☆</b>  自 | 0 1    | <br>10 | <b>.</b> | = |
| Często odwiedzane e Pierwsze kroki i hr                                    | ttp 関 ftp 💆 home V | 7 wikipedia greszz | ta.pl 🗍 wifi \varTheta open.fr | n 🏩 translator 🕵 dobreg | rogramy 🛒 zs9 |                  |             |        |        |          |   |
| TP-LINK                                                                    |                    |                    |                                |                         |               |                  |             |        |        |          |   |
| TL-SG3216                                                                  | Port Config        | Port Mirror        | Port Security                  | Port Isolation          | Loopback D    | etection         |             |        |        |          | _ |
|                                                                            | Port Config        | 3                  |                                |                         |               |                  |             |        |        |          | ^ |
| System                                                                     |                    |                    |                                |                         |               |                  | Port        |        | Sel    | ect      |   |
| Switching                                                                  | Select             | Port               | Desc                           | cription                | Status        | Speed and Duplex | Flow C      | ontrol | LAG    |          |   |
| Port                                                                       |                    |                    |                                |                         | Disable v     | 10MHD ~          | Disab       | le v   |        |          |   |
| + LAG                                                                      |                    | 1                  |                                |                         | Enable        | Auto             | Disa        | ble    |        | ^        |   |
| <ul> <li>Traffic Monitor</li> </ul>                                        |                    | 2                  |                                |                         | Enable        | Auto             | Disa        | ble    |        |          |   |
| <ul> <li>MAC Address</li> </ul>                                            |                    | 3                  |                                |                         | Enable        | Auto             | Disa        | ble    |        |          |   |
| VLAN                                                                       |                    | 4                  |                                |                         | Enable        | Auto             | Disa        | ble    |        |          |   |
| Spanning Tree                                                              |                    | 5                  |                                |                         | Enable        | Auto             | Disa        | ble    |        |          |   |
| Multicast                                                                  |                    | 6                  |                                |                         | Enable        | Auto             | Disa        | ble    |        |          |   |
| QoS                                                                        |                    | 7                  |                                |                         | Enable        | Auto             | Disa        | ble    |        |          |   |
| ACL                                                                        |                    | 8                  |                                |                         | Enable        | Auto             | Disa        | ble    |        |          |   |
| Network Security                                                           |                    | 9                  |                                |                         | Enable        | Auto             | Disa        | ble    |        |          |   |
| SNMP                                                                       |                    | 10                 |                                |                         | Enable        | Auto             | Disa        | ble    |        |          |   |
| Cluster                                                                    |                    | 11                 |                                |                         | Enable        | Auto             | Disa        | ble    |        |          |   |
| Maintenance                                                                |                    | 12                 |                                |                         | Enable        | Auto             | Disa        | ble    |        |          |   |
| Save Config                                                                |                    | 13                 |                                |                         | Enable        | Auto             | Disa        | ble    |        |          |   |
| 1 and 1                                                                    |                    | 14                 |                                |                         | Enable        | Auto             | Disa        | ble    |        |          |   |
| Logout                                                                     |                    | 15                 |                                |                         | Enable        | Auto             | Disa        | ble    |        |          |   |
| Copyright © 2014<br>TP-LINK Technologies Co.,<br>Ltd. All rights reserved. | Note:              |                    |                                | Apply                   | Help          |                  |             |        |        |          |   |

| TL-563216 × +                                                              |                     |                   |                          |                         |                    |           |              |   | - | •    |   |
|----------------------------------------------------------------------------|---------------------|-------------------|--------------------------|-------------------------|--------------------|-----------|--------------|---|---|------|---|
| <ul> <li>③ 192.168.0.1</li> </ul>                                          |                     |                   |                          |                         | C Q. Szukoj        | 会 自 🕫     | <b>5</b> + 6 | ŵ | 0 | D- = |   |
| 🧧 Często odwiedzane 📵 Pierwsze kroki 🛄                                     | http 💻 ftp 💁 home 🛛 | 7 wikipedia gresz | ata.pl [] wifi 🕥 open.fr | n 🔤 translator 🕵 dobrep | irogramy 🗶 zs9     |           |              |   |   |      |   |
| TP-LINK                                                                    |                     |                   |                          |                         |                    |           |              |   |   |      |   |
| TL-SG3216                                                                  | Port Config         | Port Mirror       | Port Security            | Port Isolation          | Loopback Detection |           |              |   |   |      | _ |
| System                                                                     | Mirror Grou         | ıp List           |                          |                         |                    |           |              |   |   |      |   |
| Switching                                                                  | Group               | Mirroring         | Mode                     | Mi                      | rrored Port        | Operation |              |   |   |      |   |
| Port                                                                       |                     |                   | Ingress                  |                         |                    | -         |              |   |   |      |   |
| • LAG                                                                      | 1                   | 0                 | Egress                   |                         |                    | Edit      |              |   |   |      |   |
| Traffic Monitor                                                            |                     |                   | Ingress                  |                         |                    |           |              |   |   |      |   |
| <ul> <li>MAC Address</li> <li>VLAN</li> </ul>                              | 2                   | 0                 | Egress                   |                         |                    | Edit      |              |   |   |      |   |
| Spanning Tree                                                              |                     |                   | Ingress                  |                         |                    |           |              |   |   |      |   |
| Multicast                                                                  | 3                   | 0                 | Egress                   |                         |                    | Edit      |              |   |   |      |   |
| QoS                                                                        |                     |                   | Ingress                  |                         |                    |           |              |   |   |      |   |
| ACL                                                                        | 4                   | 0                 | Egress                   |                         |                    | Edit      |              |   |   |      |   |
| Network Security<br>SNMP                                                   |                     |                   |                          | Help                    |                    |           |              |   |   |      |   |
| Cluster                                                                    |                     |                   |                          |                         |                    |           |              |   |   |      |   |
| Maintenance                                                                |                     |                   |                          |                         |                    |           |              |   |   |      |   |
| Save Config                                                                |                     |                   |                          |                         |                    |           |              |   |   |      |   |
| Logout                                                                     |                     |                   |                          |                         |                    |           |              |   |   |      |   |
| Copyright © 2014<br>TP-LINK Technologies Co.,<br>Ltd. All rights reserved. |                     |                   |                          |                         |                    |           |              |   |   |      |   |

| PLINK            |             |             |                  |                 |                  |           |   |      |  |
|------------------|-------------|-------------|------------------|-----------------|------------------|-----------|---|------|--|
| L-SG3216         | Port Config | Port Mirror | Por Security Por | t Isolation Loo | opback Detection |           |   | <br> |  |
|                  | Port Secur  | ty          |                  |                 |                  |           |   |      |  |
| System           | Select      | Port        | Max Learned MAC  | Learned Num     | Learn Mode       | Status    |   |      |  |
| Switching        |             |             |                  |                 | Dynamic v        | Disable ~ |   |      |  |
| Port             |             | 1           | 64               | 0               | Dynamic          | Disable   | ^ |      |  |
| LAG              |             | 2           | 64               | 0               | Dynamic          | Disable   |   |      |  |
| Traffic Monitor  |             | 3           | 64               | 0               | Dynamic          | Disable   |   |      |  |
| MAC Address      |             | 4           | 64               | 0               | Dynamic          | Disable   |   |      |  |
| VLAN             |             | 5           | 64               | 0               | Dynamic          | Disable   | 1 |      |  |
| Spanning Tree    |             | 6           | 64               | 0               | Dynamic          | Disable   |   |      |  |
| Multicast        |             | 7           | 64               | 0               | Dynamic          | Disable   |   |      |  |
| QoS              |             | 8           | 64               | 0               | Dynamic          | Disable   |   |      |  |
| ACL              |             | 9           | 64               | 0               | Dynamic          | Disable   |   |      |  |
| Network Security |             | 10          | 64               | 0               | Dynamic          | Disable   |   |      |  |
| SNMP             |             | 11          | 64               | 0               | Dynamic          | Disable   |   |      |  |
| Cluster          |             | 12          | 64               | 0               | Dynamic          | Disable   | ~ |      |  |
| Maintenance      |             |             | Apply            | Help            |                  |           |   |      |  |
|                  |             |             | Арріу            | Help            |                  |           |   |      |  |

| TL-S63216 ×                            | +                        |                   |                            |                       |                 |        |     |      |   |    | × |
|----------------------------------------|--------------------------|-------------------|----------------------------|-----------------------|-----------------|--------|-----|------|---|----|---|
|                                        |                          |                   |                            |                       | C Q Saukoj      |        | ☆ 自 | + 1  | P | ۰. | = |
| 🗴 Często odwiedzane 🧕 Pierwsze kroki 🗍 | ] http 🚆 ftp 🔁 home W wi | ikipedia greszati | .pl [] wifi \Theta open.fm | 🗣 translator 💪 dobreg | rogramy 😿 259   |        |     |      |   |    |   |
| TP-LINK                                |                          |                   |                            |                       |                 |        |     |      |   |    |   |
|                                        |                          |                   |                            |                       |                 |        |     |      |   |    |   |
| TL-SG3216                              | Port Config P            | ort Mirror        | Port Security              | Port Isolation        | Loopback Det    | ection |     | <br> |   |    | _ |
|                                        | Port Isolation           | Config            |                            |                       |                 |        |     |      |   |    | ^ |
| System                                 | From Por                 | rt:               | 1 -                        |                       | To Port:        | 1 -    |     |      |   |    |   |
| Switching                              | Ecoward                  | Destlict          | - Land                     |                       |                 |        |     |      |   |    |   |
| Port                                   | Forward                  | Poruisi.          |                            |                       |                 |        |     |      |   |    |   |
| • LAG                                  | 0 1                      | L 2               | . 3                        | 4                     | . 5             | 6      |     |      |   |    |   |
| <ul> <li>Traffic Monitor</li> </ul>    | 0 7                      | L 8               | 9                          | L 10                  | □ 11            | □ 12   |     |      |   |    |   |
| <ul> <li>MAC Address</li> </ul>        | 13                       | 14                | 0 15                       | 16                    |                 |        |     |      |   |    |   |
| VLAN                                   |                          |                   | All                        | Apply                 | Help            |        |     |      |   |    |   |
| Spanning Tree                          |                          |                   |                            |                       |                 |        |     |      |   |    |   |
| Multicast                              | Dert lealation           | Lint              |                            |                       |                 |        |     |      |   |    |   |
| QoS                                    | Port isolation           | List              |                            | -                     | anned Dadlet    |        |     |      |   |    |   |
| ACL                                    | Po                       | n                 |                            | F                     | orward Portlist |        |     |      |   |    |   |
| Network Security                       | 1                        |                   |                            |                       | 1-16            |        |     |      |   |    |   |
| SNMP                                   | 2                        |                   |                            |                       | 1-16            |        |     |      |   |    |   |
| Cluster                                | 3                        |                   |                            |                       | 1-16            |        |     |      |   |    |   |
| Maintenance                            | 4                        |                   |                            |                       | 1-16            |        |     |      |   |    |   |
| Save Config                            | 5                        |                   |                            |                       | 1-16            |        |     |      |   |    |   |
|                                        | 6                        |                   |                            |                       | 1-16            |        |     |      |   |    |   |
| Logout                                 | 7                        |                   |                            |                       | 1-16            |        |     |      |   |    |   |
|                                        | 8                        |                   |                            |                       | 1-16            |        |     |      |   |    |   |
|                                        | 9                        |                   |                            |                       | 1-16            |        |     |      |   |    |   |
| Copyright © 2014                       | 10                       | 0                 |                            |                       | 1-16            |        |     |      |   |    |   |
| TP-LINK Technologies Co.,              | 11                       |                   |                            |                       | 1-16            |        |     |      |   |    |   |
| Ltd. All rights reserved.              |                          | ,                 |                            |                       | 4 40            |        |     |      |   |    | ~ |

| TL-SG3216 × +                               |                  |            |                  |                                |                         |                 |              |         | × |
|---------------------------------------------|------------------|------------|------------------|--------------------------------|-------------------------|-----------------|--------------|---------|---|
| <ul> <li>Instantia (192.168.0.1)</li> </ul> |                  |            |                  |                                | C Q                     | Szukaj          | 合自 🛡 4       | k 🕯 🔉 💁 | = |
| 🖉 Często odwiedzane 🧶 Pierwsze kroki 🗍 h    | nttp 💻 ftp 💆 hon | ne W wikip | edia greszata.pl | 🗍 wifi \Theta open.fm 隆 tra    | nslator 🕵 dobreprogramy | R 259           |              |         |   |
| TD-LINK                                     |                  |            |                  |                                |                         |                 |              |         |   |
|                                             |                  |            |                  |                                |                         |                 |              |         |   |
| TL-SG3216                                   | Port Config      | Po         | t Mirror Po      | ort Security Por               | t Isolation Loop        | oback Detection |              |         |   |
|                                             | Global           | config     |                  |                                |                         |                 |              |         | ^ |
| Sustem                                      | Giobal           | coning     | atestian         |                                |                         |                 |              |         |   |
| Switching                                   | Sta              | itus:      | recection        | $^{\circ}$ enable $^{ullet}$ d | lisable                 |                 |              |         |   |
| • Port                                      | De               | tection In | nterval:         | 30                             | seconds(1-1000          | ))              |              |         |   |
| + LAG                                       | Aut              | tomatic F  | Recovery         | 3                              | detection times(        | 1-100)          |              | Apply   |   |
| Traffic Monitor                             | Tim              | ne:        |                  |                                |                         | ,               |              |         |   |
| MAC Address                                 | vve              | b Refres   | in Status:       | ⊖ enable ● d                   | lisable                 |                 |              |         |   |
| VLAN                                        | We               | b Refres   | h Interval:      | 3                              | seconds(3-100)          |                 |              |         |   |
| Spanning Tree                               |                  |            |                  |                                |                         |                 |              |         |   |
| Multicast                                   | Port co          | nfig       |                  |                                |                         |                 |              |         |   |
| QoS                                         |                  |            |                  |                                |                         |                 | Port         | Select  |   |
| ACL                                         | Select           | Port       | Status           | Operation mode                 | Recovery mode           | Loop status     | Block status | LAG     |   |
| Network Security                            |                  |            | disable ~        | Alert ~                        | Auto ~                  |                 |              |         |   |
| SNMP                                        |                  | 1          | Disable          | Alert                          | Auto                    |                 |              | ^       |   |
| Cluster                                     |                  | 2          | Disable          | Alert                          | Auto                    |                 |              |         |   |
| Maintenance                                 |                  | 3          | Disable          | Alert                          | Auto                    |                 |              |         |   |
| Save Config                                 |                  | 4          | Disable          | Alert                          | Auto                    |                 |              |         |   |
| 1 and 1                                     |                  | 5          | Disable          | Alert                          | Auto                    |                 |              | -       |   |
| Logout                                      |                  | 6          | Disable          | Alert                          | Auto                    |                 |              |         |   |
|                                             |                  | 7          | Disable          | Alert                          | Auto                    |                 |              |         |   |
| Convright @ 2014                            |                  | 8          | Disable          | Alert                          | Auto                    |                 |              |         |   |
| TP-LINK Technologies Co.,                   |                  | 9          | Disable          | Alert                          | Auto                    |                 |              | -       |   |
| Ltd. All rights reserved.                   |                  | 10         | Disable          | Alert                          | Auto                    |                 |              | -       | ~ |

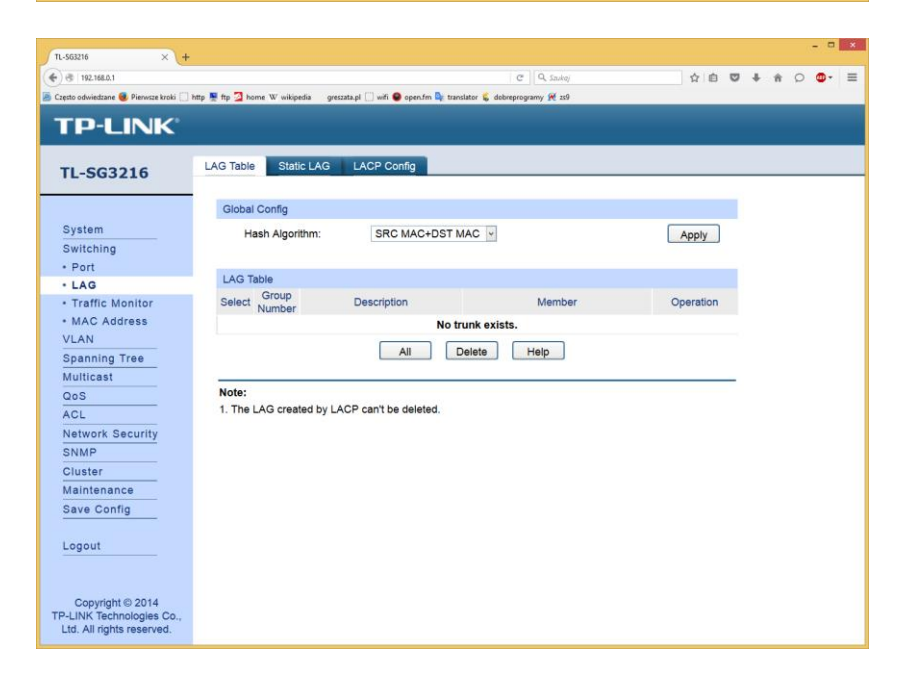

| TL-563216 × +                                                              |                    |                    |                           | el                    | Q. Sauka |    | \$<br><b>≜</b> ♥ | * ( |   | = |
|----------------------------------------------------------------------------|--------------------|--------------------|---------------------------|-----------------------|----------|----|------------------|-----|---|---|
| 🖉 Cranto odwiastrana 🖪 Dienwrre kroki 🗔 kr                                 | tte N fre 7 home W | uikinedia overrata | al 🗍 wifi 🔒 anen fen 📴 tr | norlator 🧉 debranceme | w 💓 w0   |    |                  |     | - |   |
|                                                                            | ap g np g name w   | angeon groom,      |                           | nunter 🖕 utertprogram | y K u    |    |                  |     |   |   |
| TP-LINK                                                                    |                    |                    |                           |                       |          |    |                  |     |   |   |
| TL-SG3216                                                                  | LAG Table          | Static LAG         | ACP Config                |                       |          |    |                  |     |   |   |
|                                                                            | LAG Config         | 1                  |                           |                       |          |    |                  |     |   |   |
| System                                                                     | Group              | Number:            | LAG1                      | ~                     |          |    |                  |     |   |   |
| Switching                                                                  | Descri             | ption:             |                           |                       |          |    |                  |     |   |   |
| <ul> <li>Port</li> </ul>                                                   | Deben              | puor.              |                           | _                     |          |    |                  |     |   |   |
| · LAG                                                                      | Reconstruction     |                    |                           |                       |          |    | _                |     |   |   |
| Traffic Monitor                                                            | Member Po          | ort                |                           |                       |          |    |                  |     |   |   |
| <ul> <li>MAC Address</li> </ul>                                            | 0 1                | 2                  | 3                         | 4                     | 5        | 6  |                  |     |   |   |
| VLAN                                                                       | 7                  | 8                  | 9                         | 0 10                  | 11       | 12 |                  |     |   |   |
| Spanning Tree                                                              | 13                 | 14                 | □ 15                      | 16                    |          |    |                  |     |   |   |
| Multicast                                                                  |                    |                    | Apply                     | Clear He              | alp      |    |                  |     |   |   |
| QoS                                                                        |                    |                    |                           |                       |          |    |                  |     |   |   |
| ACL                                                                        | Note:              |                    |                           |                       |          |    |                  |     |   |   |
| Network Security                                                           | 1. LAG* der        | otes the Link Ag   | gregation Group whi       | ch the port belong    | s to.    |    |                  |     |   |   |
| SNMP                                                                       | 2. It's not su     | ggested to set 10  | 00M and 1000M port        | s in the same LAC     | З.       |    |                  |     |   |   |
| Cluster                                                                    | 3. The LAG         | created by LACF    | can't be modified.        |                       |          |    |                  |     |   |   |
| Maintenance                                                                |                    |                    |                           |                       |          |    |                  |     |   |   |
| Save Config                                                                |                    |                    |                           |                       |          |    |                  |     |   |   |
| Logout                                                                     |                    |                    |                           |                       |          |    |                  |     |   |   |
| Copyright © 2014<br>TP-LINK Technologies Co.,<br>Ltd. All rights reserved. |                    |                    |                           |                       |          |    |                  |     |   |   |

| sto odwiedzane 📑 Pierwsze kroki 🦳 I | htte 💌 fte 🔀 horr | ne W wikined | ia oreszata.ol 🗍 wifi | 🕒 open.fm 🎥 translator 🐛 debreeroo      | 259 XIDARDY | M U       | ••••   |
|-------------------------------------|-------------------|--------------|-----------------------|-----------------------------------------|-------------|-----------|--------|
|                                     |                   |              |                       |                                         |             |           |        |
| PLINK                               |                   |              |                       |                                         |             |           |        |
| 1-563216                            | LAG Table         | Static       | LAG LACP C            | Config                                  |             |           |        |
| 2 000210                            |                   |              |                       |                                         |             |           |        |
|                                     | Global            | Config       |                       |                                         |             |           |        |
| system                              | Sys               | stem Prior   | ity: 327              | 68 (0 - 65                              | 535)        |           | Apply  |
| witching                            |                   |              |                       |                                         |             |           |        |
| Port                                | LACP C            | Config       |                       |                                         |             |           |        |
| LAG                                 |                   |              |                       |                                         |             | Port      | Select |
| Traffic Monitor                     | Select            | Port         | Admin Key             | Port Priority (0-65535)                 | Mode        | Status    | LAG    |
| LAN                                 |                   |              |                       | , ( , , , , , , , , , , , , , , , , , , | Passive v   | Disable v |        |
| panning Tree                        |                   | 1            | 1                     | 32768                                   | Passive     | Disable   |        |
| lulticast                           |                   | 2            | 1                     | 32768                                   | Passive     | Disable   |        |
| loS                                 |                   | 3            | 1                     | 32768                                   | Passive     | Disable   |        |
| CL                                  |                   | 4            | 1                     | 32768                                   | Passive     | Disable   |        |
| letwork Security                    |                   | 5            | 1                     | 32768                                   | Passive     | Disable   |        |
| NMP                                 |                   | 6            | 1                     | 32768                                   | Passive     | Disable   |        |
| luster                              |                   | 7            | 1                     | 32768                                   | Passive     | Disable   |        |
| laintenance                         |                   | 8            | 1                     | 32768                                   | Passive     | Disable   |        |
| ave Config                          |                   | 9            | 1                     | 32768                                   | Passive     | Disable   |        |
|                                     |                   | 10           | 1                     | 32768                                   | Passive     | Disable   |        |
| ogout                               |                   | 11           | 1                     | 32768                                   | Passive     | Disable   |        |
|                                     |                   | 12           | 1                     | 32768                                   | Passive     | Disable   |        |
|                                     |                   | 13           | 1                     | 32768                                   | Passive     | Disable   |        |
|                                     |                   |              |                       |                                         |             |           |        |

| 3 192.168.0.1                      |                    |                    |                            | C Q, Szukaj                          | ☆(自       |            | • |
|------------------------------------|--------------------|--------------------|----------------------------|--------------------------------------|-----------|------------|---|
| ssto odwiedzane 📵 Pierwsze kroki [ | 🛛 http 💻 ftp 💆 hon | ne W wikipedia gre | szata.pl [] wifi 😜 open.fn | n 峰 translator 💰 dobreprogramy 😿 zs9 |           |            |   |
|                                    |                    |                    |                            |                                      |           |            |   |
|                                    |                    |                    |                            |                                      |           |            |   |
| TL-SG3216                          | Traffic Sum        | mary Traffic       | Statistics                 |                                      |           |            |   |
|                                    | Auto Re            | afresh             |                            |                                      |           |            |   |
| System                             |                    | Defeet             | 0                          |                                      |           |            |   |
| Switching                          | Au                 | o Refresh:         |                            | <ul> <li>Disable</li> </ul>          |           | Apply      | 1 |
| • Port                             | Re                 | fresh Rate:        |                            | sec (3-300)                          |           |            | · |
| + LAG                              |                    |                    |                            |                                      |           |            |   |
| Traffic Monitor                    | Traffic S          | Summary            |                            |                                      |           |            |   |
| <ul> <li>MAC Address</li> </ul>    |                    |                    |                            |                                      | Port      | Select     |   |
| VLAN                               | Port               | Packets Rx         | Packets Tx                 | Octets Rx                            | Octets Tx | Statistics |   |
| Spanning Tree                      | 1                  | 4,262              | 0                          | 373,179                              | 0         | Statistics | ^ |
| Multicast                          | 2                  | 3,838              | 5                          | 396,736                              | 384       | Statistics |   |
| QoS                                | 3                  | 0                  | 0                          | 0                                    | 0         | Statistics |   |
| ACL                                | 4                  | 0                  | 0                          | 0                                    | 0         | Statistics |   |
| Network Security                   | 5                  | 0                  | 0                          | 0                                    | 0         | Statistics |   |
| SNMP                               | 6                  | 0                  | 0                          | 0                                    | 0         | Statistics |   |
| Cluster                            | 7                  | 0                  | 0                          | 0                                    | 0         | Statistics |   |
| Maintenance                        | 8                  | 0                  | 0                          | 0                                    | 0         | Statistics |   |
| Save Config                        | 9                  | 0                  | 0                          | 0                                    | 0         | Statistics |   |
|                                    | 10                 | 0                  | 0                          | 0                                    | 0         | Statistics |   |
| Logout                             | 11                 | 0                  | 0                          | 0                                    | 0         | Statistics |   |
|                                    | 12                 | 0                  | 0                          | 0                                    | 0         | Statistics | ~ |

| TL-S63216 × +                        |                                               |                              |                               |        |        |   |
|--------------------------------------|-----------------------------------------------|------------------------------|-------------------------------|--------|--------|---|
| 8 192.168.0.1                        |                                               |                              | C Q Szukaj                    |        | ☆ 自 ♥  |   |
| Często odwiedzane 📵 Pierwsze kroki 🔅 | http 💻 ftp 🔁 home W wikipedia 🛛 greszata.pl 🛛 | 🗍 wifi \Theta open.fm 隆 tran | islator 🐛 dobreprogramy 🎘 zs9 |        |        |   |
|                                      |                                               |                              |                               |        |        |   |
|                                      |                                               |                              |                               |        |        |   |
| TL-SG3216                            | Traffic Summary Traffic Statist               | tics                         |                               |        |        |   |
|                                      | Auto Refresh                                  |                              |                               |        |        |   |
| System                               | Auto Refresh                                  | Enable .                     | lisabla                       |        |        |   |
| Switching                            | Pofreeb Pate:                                 | Enable - D                   | 000 (2 200)                   |        | Apply  |   |
| Port                                 | Refresh Rate:                                 |                              | sec (3-300)                   |        |        |   |
| + LAG                                |                                               |                              |                               |        |        |   |
| <ul> <li>Traffic Monitor</li> </ul>  | Statistics                                    |                              |                               |        |        |   |
| <ul> <li>MAC Address</li> </ul>      |                                               |                              |                               | Port 1 | Select |   |
| VLAN                                 | Received                                      | t i                          |                               | Sent   |        |   |
| Spanning Tree                        | Broadcast                                     | 1,228                        | Broadcast                     | 0      |        |   |
| Multicast                            | Multicast                                     | 3,034                        | Multicast                     | 0      |        |   |
| QoS                                  | Unicast                                       | 0                            | Unicast                       | 0      |        |   |
| ACL                                  | Alignment Errors                              | 0                            | Collisions                    | 0      |        |   |
| Network Security                     | UndersizePkts                                 | 0                            |                               |        |        |   |
| SNMP                                 | Pkts64Octets                                  | 65                           |                               |        |        |   |
| Cluster                              | Pkts65to127Octets                             | 4,094                        |                               |        |        |   |
| Maintenance                          | Pkts128to255Octets                            | 94                           |                               |        |        |   |
| Save Config                          | Pkts256to511Octets                            | 1                            |                               |        |        |   |
|                                      | Pkts512to1023Octets                           | 0                            |                               |        |        |   |
| Logout                               | PktsOver1023Octets                            | 8                            |                               |        |        |   |
|                                      |                                               | Pafrash                      | Help                          |        |        |   |
|                                      |                                               | Reliesi                      |                               |        |        |   |
| Copyright © 2014                     |                                               |                              |                               |        |        |   |
| Ltd. All rights reserved.            |                                               |                              |                               |        |        |   |
| -                                    |                                               |                              |                               |        |        | _ |

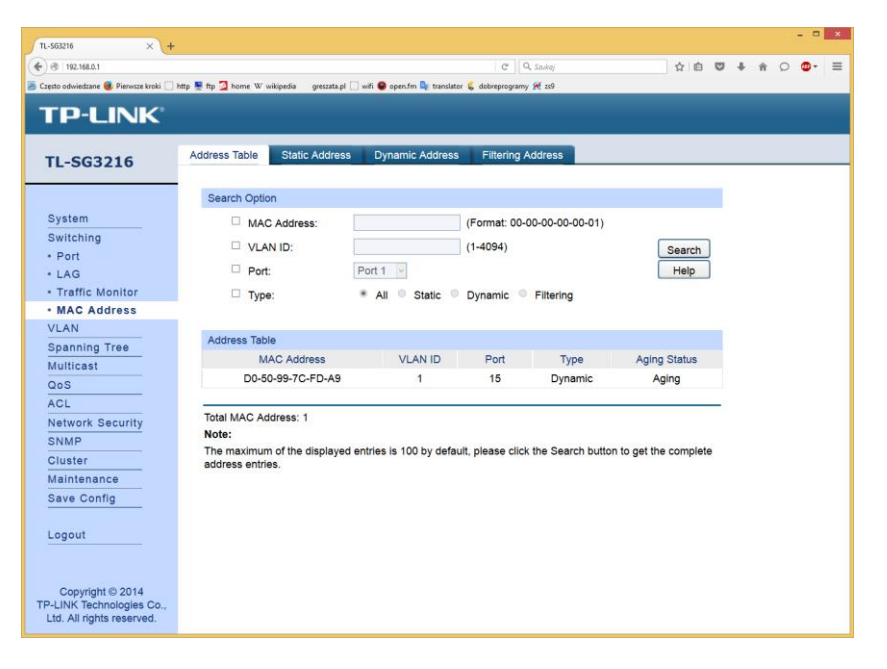

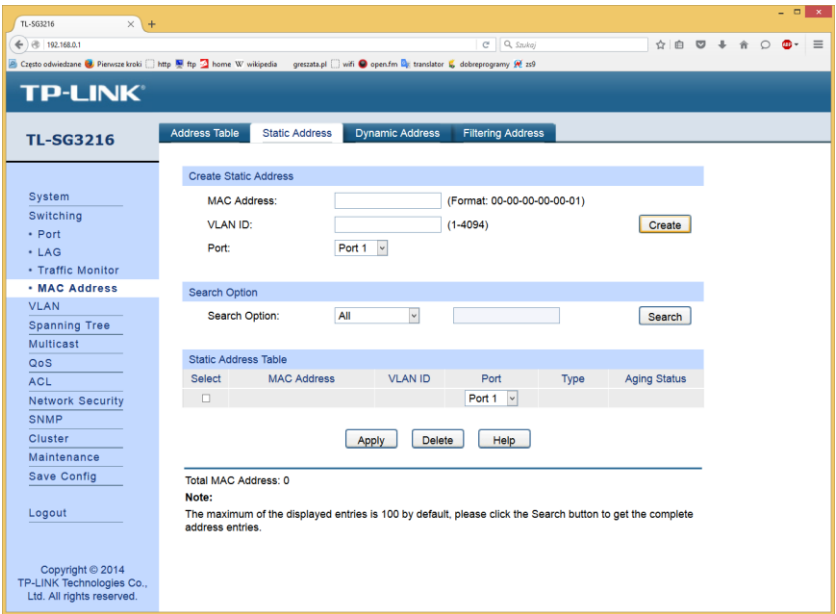

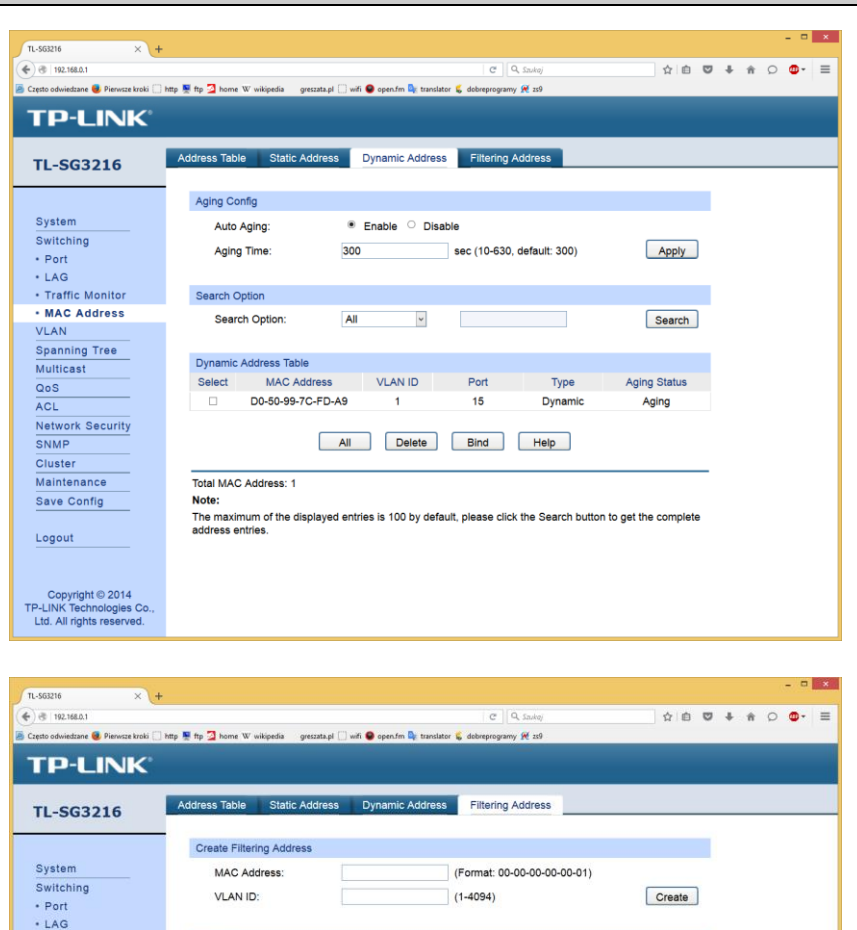

All

Select MAC Address VLAN ID Port Type Aging Status

All Delete Help

The maximum of the displayed entries is 100 by default, please click the Search button to get the complete address entries.

Search

Traffic Monitor
 MAC Address

VLAN Spanning Tree Multicast

QoS ACL

Network Security SNMP Cluster

Maintenance

Save Config

Copyright © 2014 TP-LINK Technologies Co. Ltd. All rights reserved. Search Option

Search Option:

Filtering Address Table

Total MAC Address: 0

Note:

| 3 192.168.0.1                   |                     |                   |                                                  | C Q Szukaj         | 合 自 《  | J + 1 | h 🔉 🙂      | -  |
|---------------------------------|---------------------|-------------------|--------------------------------------------------|--------------------|--------|-------|------------|----|
| sto odwiedzane 😻 Pierwsze kroki | 🗌 http 💻 ftp 💆 horr | e W wikipedia gre | eszata.pl 🛄 wifi \Theta open.fm 隆 translator 🕵 d | obreprogramy 💓 zs9 |        |       |            |    |
|                                 |                     |                   |                                                  |                    |        |       |            |    |
| P-LINK                          |                     |                   |                                                  |                    |        |       |            |    |
|                                 | VI AN Confi         | a Port Conf       | in .                                             |                    |        |       |            |    |
| L-SG3216                        | VEAR COM            |                   | <u>e</u>                                         |                    |        |       |            | _  |
|                                 | 10 ANI T            | able              |                                                  |                    |        |       |            | a. |
|                                 | VLAN I              | able              |                                                  |                    | MANUD  |       | Calast     |    |
| System                          | Salact              |                   | Description                                      | Members            | VEANID | 0     | Select     |    |
|                                 | Select              | 1                 | Description<br>Default VI AN                     | 13-16              |        | Edi   | t I Detail |    |
| 802 10 VLAN                     |                     | 21                | et01                                             | 1.2                |        | Edi   | t   Detail |    |
| MAC VLAN                        |                     | 23                | st03                                             | 3-4                |        | Edi   | t   Detail |    |
| Protocol VLAN                   |                     | 26                | st05                                             | 5-6                |        | Edi   | t   Detail |    |
| GVRP                            |                     | 27                | st07                                             | 7-8                |        | Edi   | t   Detail |    |
| Spanning Tree                   |                     | 29                | st09                                             | 9-10               |        | Edi   | t   Detail |    |
| Multicast                       |                     | 31                | st11                                             | 11-12              |        | Edi   | t   Detail |    |
| QoS                             |                     |                   |                                                  |                    |        |       |            |    |
| ACL                             |                     |                   | Create All                                       | Delete Help        |        |       |            |    |
| Network Security                |                     |                   |                                                  |                    |        |       |            | -  |
| SNMP                            | Total VL/           | AN: 7             |                                                  |                    |        |       |            |    |
| Cluster                         |                     |                   |                                                  |                    |        |       |            |    |
| Maintenance                     |                     |                   |                                                  |                    |        |       |            |    |
| Save Config                     |                     |                   |                                                  |                    |        |       |            |    |
|                                 |                     |                   |                                                  |                    |        |       |            |    |
| _ogout                          |                     |                   |                                                  |                    |        |       |            |    |
|                                 |                     |                   |                                                  |                    |        |       |            |    |
|                                 |                     |                   |                                                  |                    |        |       |            |    |

| 🕙   192.168.0.1  | utta 🍽 fta 🔄 hame V | V wikipedia press | ata el 🗍 wifi \varTheta open fm 🎥 | C Q    | Saukaj | ☆ 自 ♥  | + ń | 0 | 0- |
|------------------|---------------------|-------------------|-----------------------------------|--------|--------|--------|-----|---|----|
| P-LINK           |                     |                   |                                   |        |        |        |     |   |    |
| L-SG3216         | VLAN Config         | Port Config       |                                   |        |        |        |     |   |    |
|                  | VLAN Port           | Config            |                                   |        |        |        |     |   |    |
| ystem            |                     |                   |                                   |        | Port   | Select |     |   |    |
| witching         | Select              | Port              | Link Type                         | PVID   | LAG    | VLAN   |     |   |    |
| 'LAN             |                     | 3                 | ACCESS V                          | 23     |        |        |     |   |    |
| 802.1Q VLAN      |                     | 1                 | TRUNK                             | 21     |        | Detail |     |   |    |
| MAC VLAN         |                     | 2                 | GENERAL                           | 21     |        | Detail |     |   |    |
| Protocol VLAN    |                     | 3                 | ACCESS                            | 23     |        | Detail |     |   |    |
| GVRP             |                     | 4                 | ACCESS                            | 23     |        | Detail |     |   |    |
| Spanning Tree    |                     | 5                 | ACCESS                            | 26     |        | Detail |     |   |    |
| Multicast        |                     | 6                 | ACCESS                            | 26     |        | Detail |     |   |    |
| QoS              |                     | 7                 | ACCESS                            | 27     |        | Detail |     |   |    |
| ACL              |                     | 8                 | ACCESS                            | 27     |        | Detail |     |   |    |
| Network Security |                     | 9                 | ACCESS                            | 29     |        | Detail |     |   |    |
| SNMP             |                     | 10                | ACCESS                            | 29     |        | Detail |     |   |    |
| Cluster          |                     | 11                | ACCESS                            | 31     |        | Detail |     |   |    |
| Maintenance      |                     | 12                | ACCESS                            | 31     |        | Detail |     |   |    |
| Save Config      |                     | 13                | ACCESS                            | 1      |        | Detail |     |   |    |
|                  |                     | 14                | ACCESS                            | 1      |        | Detail |     |   |    |
| .ogout           |                     |                   | Appl                              | y Help |        |        |     |   |    |
|                  |                     |                   |                                   |        |        |        |     |   |    |

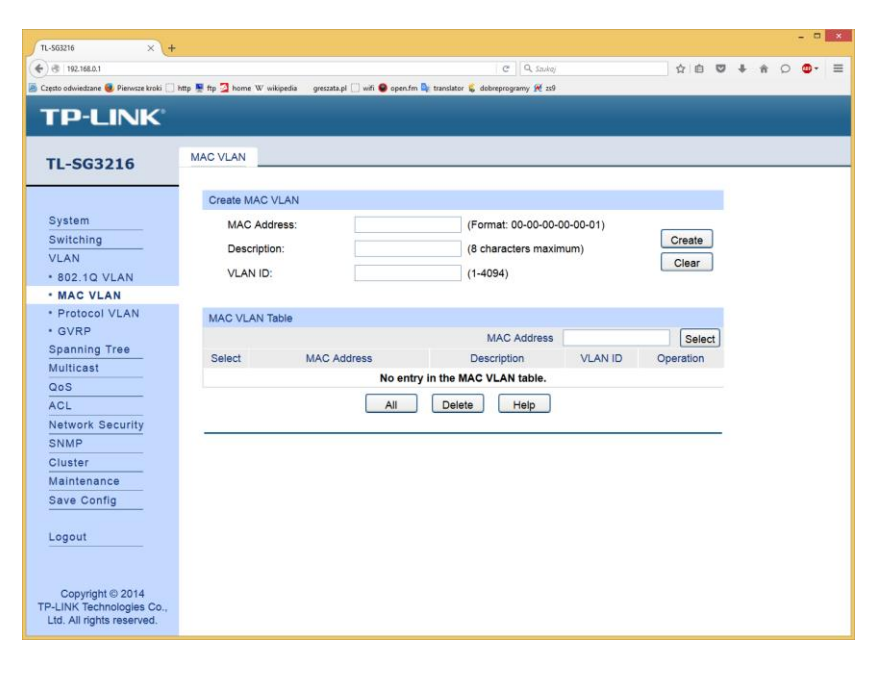

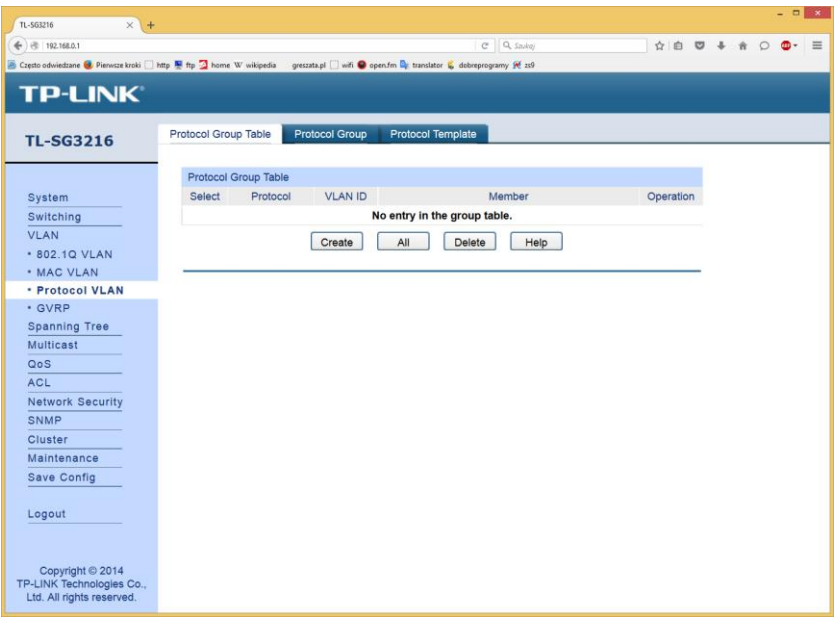

| (3) INCIDENT                      |                                                                                                    |                                                |                          | C                         | ⊶, saukoj | ы  | 0.0 | * | n | 0.0 | - |
|-----------------------------------|----------------------------------------------------------------------------------------------------|------------------------------------------------|--------------------------|---------------------------|-----------|----|-----|---|---|-----|---|
| sto odwiedzane 🧶 Pierwsze kroki [ | http 🌉 ftp 💆 home W                                                                                            | wikipedia greszati                             | npl 🛄 wifi 😌 open.fm 🔤 t | translator 💪 dobreprogran | w 🎀 259   |    |     |   |   |     |   |
| D-LINK                            |                                                                                                    |                                                |                          |                           |           |    |     |   |   |     |   |
|                                   |                                                                                                    |                                                |                          |                           |           |    |     |   |   |     |   |
| 662216                            | Protocol Group                                                                                                 | Table Prote                                    | col Group Proto          | col Template              |           |    |     |   |   |     |   |
| 12-303210                         |                                                                                                    |                                                |                          |                           |           |    |     |   |   |     |   |
|                                   | Protocol Gr                                                                                                    | oup Config                                     |                          |                           |           |    |     |   |   |     |   |
| System                            | Protoc                                                                                                    | Protocol Group Config<br>Protocol:<br>VLAN ID: |                          | (802.3Etherne             | t,0800)   |    |     |   |   |     |   |
| Switching                         | VLAN                                                                                                    |                                                |                          | (1-4094)                  |           |    |     |   |   |     |   |
| /LAN                              | · Date                                                                                                    |                                                |                          | (1.4004)                  |           |    |     |   |   |     |   |
| 802.1Q VLAN                       | In succession in the succession of the succession of the succession of the succession of the succession of the |                                                |                          |                           |           |    | _   |   |   |     |   |
| MAC VLAN                          | Protocol Gr                                                                                                    | oup Member                                     |                          |                           |           |    |     |   |   |     |   |
| Protocol VLAN                     | 1                                                                                                    | 2                                              | 3                        | 4                         | 5         | 6  |     |   |   |     |   |
| GVRP                              | 7                                                                                                    | 8                                              | 9                        | 10                        | 11        | 12 |     |   |   |     |   |
| Spanning Tree                     | 13                                                                                                    | 14                                             | □ 15                     | 0 16                      |           |    |     |   |   |     |   |
| Multicast                         |                                                                                                    |                                                | Apply All                | Clear                     | Help      |    |     |   |   |     |   |
| 205                               |                                                                                                    |                                                |                          |                           |           |    |     |   |   |     |   |
| AUL                               |                                                                                                    |                                                |                          |                           |           |    |     |   |   |     |   |
| Network Security                  |                                                                                                    |                                                |                          |                           |           |    |     |   |   |     |   |
| Cluster                           |                                                                                                    |                                                |                          |                           |           |    |     |   |   |     |   |
| Vaintenance                       |                                                                                                    |                                                |                          |                           |           |    |     |   |   |     |   |
| Save Config                       |                                                                                                    |                                                |                          |                           |           |    |     |   |   |     |   |
| are boing                         |                                                                                                    |                                                |                          |                           |           |    |     |   |   |     |   |
| Logout                            |                                                                                                    |                                                |                          |                           |           |    |     |   |   |     |   |
|                                   |                                                                                                    |                                                |                          |                           |           |    |     |   |   |     |   |
|                                   |                                                                                                    |                                                |                          |                           |           |    |     |   |   |     |   |
|                                   |                                                                                                    |                                                |                          |                           |           |    |     |   |   |     |   |